AUDIN Siège social: 7 bis rue de Tinqueux 51100 Reims Tel. 03 26 04 20 21 - fax 03 26 04 28 20 - Internet: http://www.audin.fr

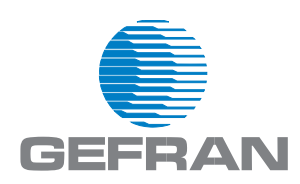

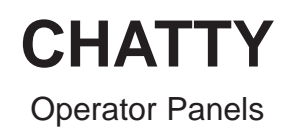

Manuale d'uso User Manual

CE

Cod. 84100A - Rev. 03/03

# Indice generale General index

| Manuale d'uso, guida di installazione | 4   |
|---------------------------------------|-----|
| User Manual, installation guide       | .34 |

Chatty Operator Panels Guida di installazione Versione 1.05 Data 04/04/2003

Il contenuto di questo manuale è stato controllato per la sua correttezza e conformità alle apparecchiature descritte.

Non è tuttavia possibile garantire l'assenza di eventuali differenze.

Il contenuto della presente documentazione viene verificato regolarmente e le correzioni e/o modifiche eventualmente necessarie sono introdotte in una versione successiva.

I dati tecnici sono soggetti a modifiche senza preavviso.

Nessuna parte di questo manuale può essere riprodotta in qualsiasi forma o mezzo elettronico o meccanico per alcun uso, senza il preventivo permesso scritto di GEFRAN spa.

Windows è un marchio registrato di Microsoft Corporation

**GEFRAN spa** Provaglio d'Iseo (BS), Italia Stampato in Italia

# Guida di installazione

# Indice

| Introduzione                         |   |
|--------------------------------------|---|
| Identificazione del prodotto         | 4 |
| Caratteristiche tecniche             | 5 |
| Installazione                        | 8 |
| Dimensioni fisiche                   | 8 |
| Collegamenti                         |   |
| Alimentazione e messa a terra        |   |
| Porta PC/Printer                     |   |
| Porta AUX                            |   |
| Sostituzione della batteria          |   |
| Uso delle etichette                  |   |
| Indicatori LED dedicati              |   |
| Condizioni di impiego e sicurezza    |   |
| Avviamento                           |   |
| Lista dei comandi                    |   |
| Soluzione dei problemi di avviamento |   |
| Calibrazione del touch screen        |   |
|                                      |   |

CHATTY

# Introduzione

Questa Guida di Installazione descrive le caratteristiche principali dei pannelli operatore. La Guida si riferisce ai seguenti modelli:

| CHT-4X20  | Interfaccia operatore con display LCD            |
|-----------|--------------------------------------------------|
| CHT-560M  | Interfaccia operatore con display LCD B/W da 5"6 |
| CHT-560C  | Interfaccia operatore con display LCD da 5"6     |
| CHT-104C  | Interfaccia operatore con display TFT da 10"4    |
| CHT-104CL | Interfaccia operatore con display TFT da 10"4    |

I pannelli CHATTY sono stati progettati per l'impiego in ambinte industriale in conformità alle norme: Emissioni irradiate Immunità ai disturbi In conformità a queste norme i prodotti portano il marchio CE.

I seguenti pannelli riportano anche il marchio UL CHT-4X20 CHT-560M CHT-560C CHT-104C

### Identificazione del prodotto

L'identificazione avviene mediante la targhetta applicata nella parte posteriore.

Il corretto riconoscimento del prodotto è essenziale per la conoscenza delle sue caratteristiche mediante le tabelle riportate nei capitoli che seguono.

# Caratteristiche tecniche

| Tensione di alimentazione            | DC 18 - 30V                                            |                      |
|--------------------------------------|--------------------------------------------------------|----------------------|
| Consumo                              | (1)                                                    |                      |
| Batteria tampone (1)                 | 3 V 270mA al litio, non ricaricabile,                  |                      |
|                                      | durata circa 1 anno, accessibile dall'                 | interno,             |
|                                      | modello: CR2430.                                       |                      |
|                                      | Sostituire solo con batteria dello stes                | sso modello o con    |
|                                      | equivalente compatibile con la tempe                   | eratura di esercizio |
| Fusibile                             | Dispositivo interno di protezione per                  | sovracorrenti sul    |
|                                      | circuito di ingresso.                                  |                      |
| Dati ambientali                      |                                                        |                      |
| Temperatura di esercizio             | 0 ÷ +50°C fatta eccezione per i                        |                      |
|                                      | modelli indicati nella nota (2)                        | IEC 68-2-14          |
| Temperatura di immagazzinamento      | -20 ÷ +70°C                                            | IEC 68-2-14          |
| Umidità di esercizio e di            |                                                        |                      |
| immagazzinamento                     | 5 ÷ 95% UR non condensante $^{\scriptscriptstyle (3)}$ | IEC 68-2-3           |
| Vibrazioni                           | 10 ÷ 57 Hz, 0,075 mm picco                             |                      |
|                                      | 57 ÷ 150 Hz, 1 G                                       | IEC 68-2-6           |
| Shock                                | 50 g, 11 ms, 3 impulsi per asse                        | IEC 68-2-27          |
| Grado di protezione                  | IP65 sul frontale (4)                                  | IEC 529              |
| Operatività dei tasti                | > 3 milioni di operazioni                              |                      |
| Tecnologia touch screen              | resistiva                                              |                      |
| Operatività touch screen             | 1 milione di operazioni                                |                      |
| Compatibilità elettromagnetica (EMC) |                                                        |                      |
| Emissione disturbi                   | Classe A                                               | EN 55011             |
| Immunità ai campi elettromagnetici   | 80 MHz ÷ 1 GHz, 10 V/m                                 | ENV 50140            |
| a radiofrequenza                     | 900 MHz, 10 V/m                                        | ENV 50204            |
| Disturbi condotti indotti da campi   |                                                        |                      |
| a radiofrequenza                     | 0.15 ÷ 80 MHz, 10 V                                    | ENV 50141            |
| Transienti veloci                    | 2 KV su alimentazione                                  | EN 61000-4-4         |
|                                      | 1 KV su segnali                                        |                      |
| Scariche elettrostatiche             | 8 KV in aria                                           | EN 61000-4-2         |
|                                      |                                                        |                      |

| Porta PC/Printer (1)        | RS-232, connettore 15 pin femmina<br>300 - 38400 baud                |
|-----------------------------|----------------------------------------------------------------------|
| Porta PLC                   | RS-232, RS-422, RS-485, C.L. 20 mA attivo, connettore 15 pin maschio |
|                             | 300 - 38400 baud <sup>(1)</sup>                                      |
| Porta AUX                   | connettore 9 pin femmina                                             |
|                             | (funzione configurabile con un modulo opzionale)                     |
| Memoria utente              | (1)                                                                  |
| Memorie ricette (1)         | 16 KB / 32 KB RAM con batteria tampone                               |
| Orologio hardware (1)       | Orologio/calendario con batteria tampone                             |
| Allarmi (1)                 | 1024                                                                 |
| Lista storica di eventi (1) | lista con ultimi 256/1024 eventi con batteria tampone                |
| Software di programmazione  | CHATTY Designer versione 6.01                                        |
|                             |                                                                      |

# Note:

- (1) vedi Tabella 1
- (2) per CHT-560M / CHT-560C / CHT-104C / CHT-104CL range 0 ÷ +45°C
- (3) per temperature ≤ 40°C: 85% UR max.
   per temperature > 40°C: l'umidità assoluta deve essere più bassa dell'85% UR dell'umidità a 40°C.
- (4) seguendo scrupolosamente le istruzioni fornite al paragrafo"Ambiente d'installazione"

| Modello                         | CHT-4X20   | CHT-560M   | CHT-560C   | CHT-104C   |
|---------------------------------|------------|------------|------------|------------|
|                                 |            |            |            | CHT-104CL  |
| Display                         | 4x20 LCD   | 16x40 LCD  | 16x40 STN  | 30x80 TFT  |
|                                 |            | COLORE     | COLORE     |            |
| Backlight                       | LED        | LED        | CCFL       | CCFL       |
| Luminosità (CD/m <sup>2</sup> ) | -          | 20         | 180        | 250 / 200  |
| Grafica                         | 120x32     | 320x240    | 320x240    | 640x480    |
| Area visiva display             | 70x21      | 121x91     | 121x91     | 218x159    |
| Diagonale                       | 2.8"       | 5.6"       | 5.6"       | 10.4"      |
| Altezza carattere (mm)          | -          | -          | -          | -          |
| Memoria utente                  | 512KB      | 8MB        | 8MB        | 8MB        |
| Espansione memoria utente       | fino a 1MB | -          | -          | -          |
| Tasti funzione                  | 12         | -          | -          | -          |
| Tasti sistema                   | 23         | -          | -          | -          |
| Touch screen                    | -          | SI         | SI         | SI         |
| LED utente                      | 13         | -          | -          | -          |
| LED sistema                     | 4          | 5          | 5          | 5          |
| Porta PC/Stampante              | SI         | SI         | SI         | SI         |
| Porta PLC                       | SI         | SI         | SI         | SI         |
| Porta AUX (1)                   | SI         | SI         | SI         | SI         |
| Porta per tastiera esterna      | -          | -          | -          | -          |
| Velocità di programmazione      | 9600-38400 | 9600-38400 | 9600-38400 | 9600-38400 |
| Batteria                        | SI         | SI         | SI         | SI         |
| Memoria ricette                 | 16KB       | 32KB       | 32KB       | 32KB       |
| Allarmi                         | 1024       | 1024       | 1024       | 1024       |
| Lista eventi                    | 1024       | 1024       | 1024       | 1024       |
| Orologio hardware               | SI         | SI         | SI         | SI         |
| Caratteri definibili            | 256        | 256        | 256        | 256        |
| Screen Saver                    | -          | SI         | SI         | SI         |
| Buzzer                          | -          | SI         | SI         | SI         |
| Consumo max a 24VDC             | 300        | 600        | 600        | 700        |
| LxAxP (mm)                      | 141x176x80 | 187x147x94 | 187x147x94 | 287x232x94 |
| Spessore max quadro (mm)        | 5          | 5          | 5          | 5          |
| Peso (Kg)                       | 1.1        | 1.4        | 1.4        | 2.25       |

# Tabella 1 - Caratteristiche pannelli Chatty

<sup>(1)</sup> aggiunta modulo opzionale

### Notes:

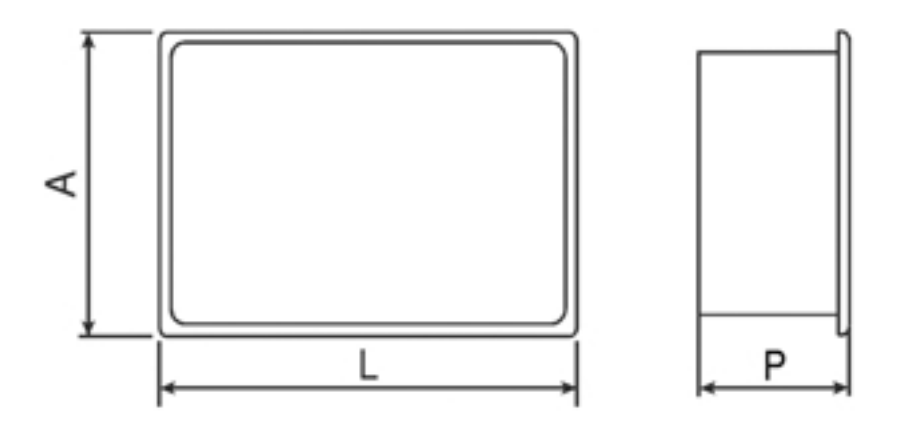

### Installazione

I pannelli CHATTY sono stati realizzati per il montaggio fronte quadro. Le dimensioni di ingombro e le maschere di foratura sono descritte nel seguito.

Nota: prima dell'installazione togliere la strisciolina rossa "BATTERY PROTECTION" (se presente).

### **Dimensioni fisiche**

Tutte le misure riportate sono in mm, con tolleranza  $\pm$  0.5.

# CHT-4X20

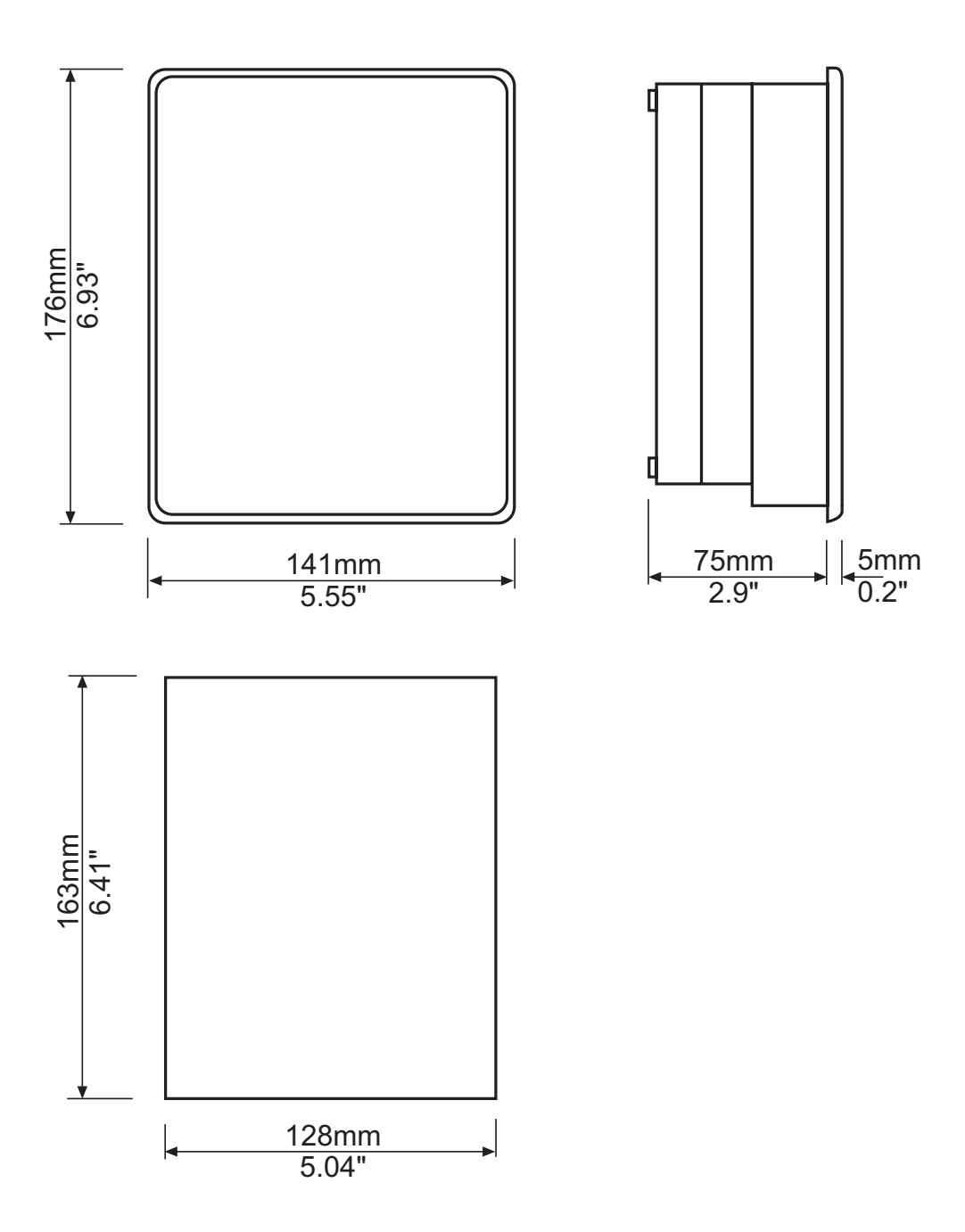

Figura 1 - Dimensioni fisiche e foratura

# CHT-560M, CHT-560C

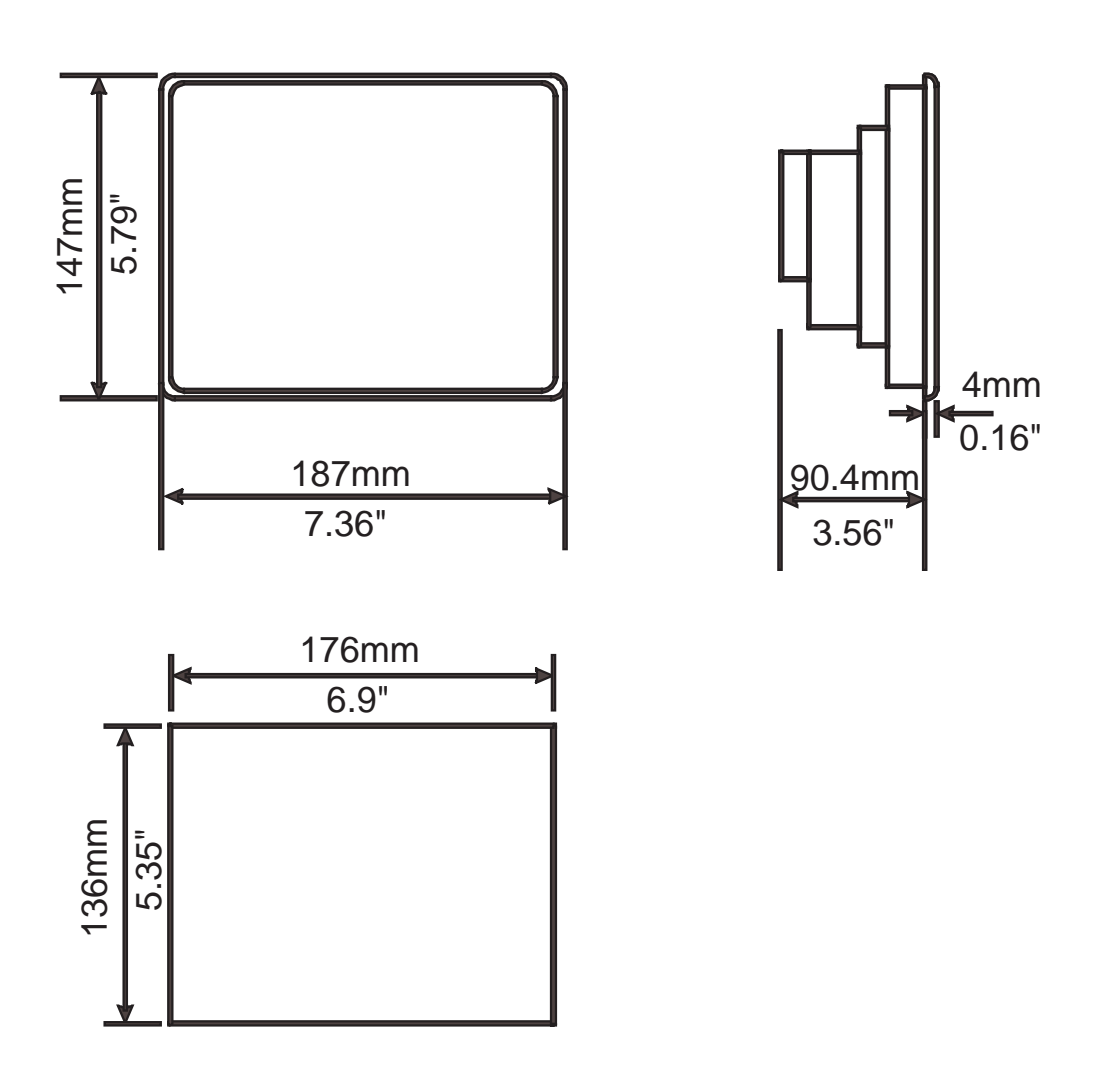

Figura 2 - Dimensioni fisiche e foratura

# CHT-104C, CHT-104CL

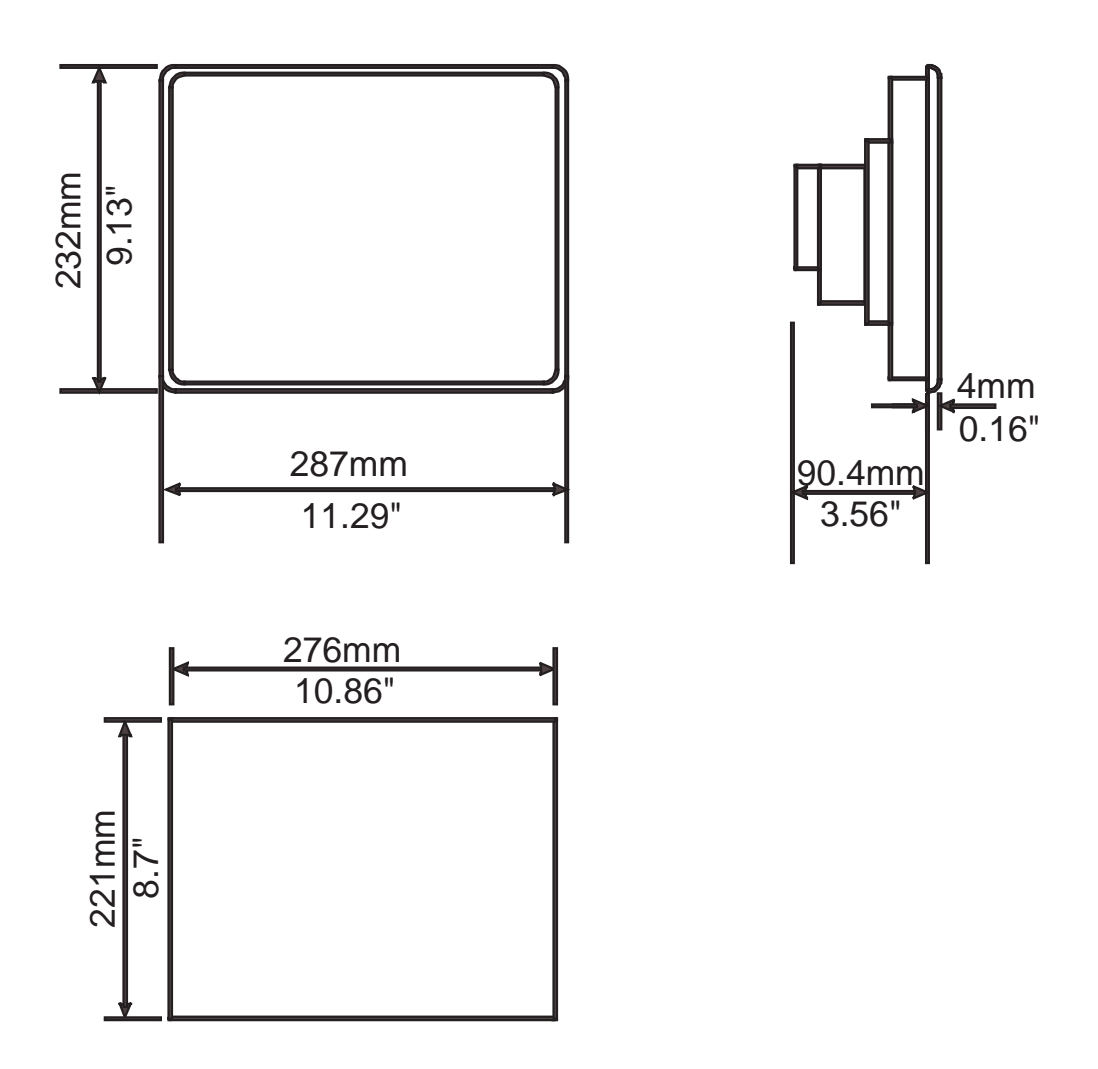

Figura 3 - Dimensioni fisiche e foratura

# Collegamenti

**CHT-4X20** 

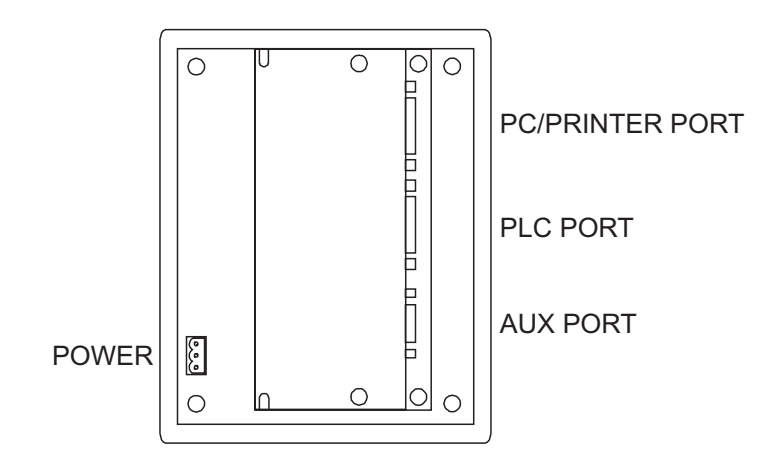

Figura 4 - Connettori di collegamento

CHT-560M, CHT-560C, CHT-104C, CHT-104CL

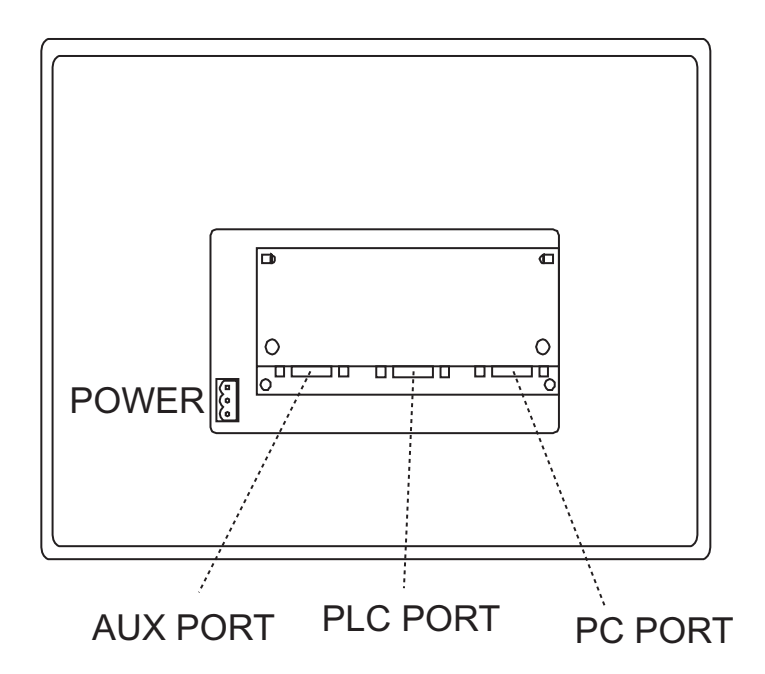

Figura 5 - Connettori di collegamento

### Alimentazione e messa a terra

Il pannello dispone di una morsettiera per l'alimentazione. Lo schema del connettore è riportato in figura.

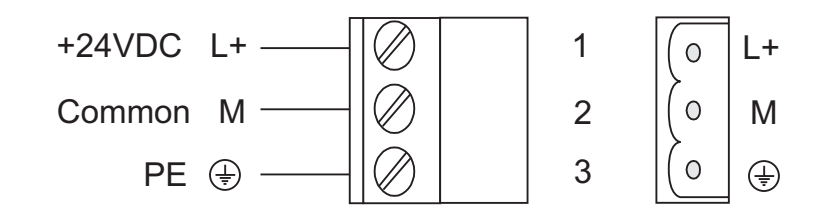

Figura 6 - Connettore di alimentazione

# **Nota**: verificare che l'alimentatore sia in grado di erogare la potenza necessaria per il corretto funzionamento dell'apparecchiatura.

L'apparecchiatura deve sempre essere collegata a terra.

Il collegamento a terra dell'apparecchiatura, contribuisce a limitare gli effetti dei disturbi elettromagnetici sul sistema di controllo.

Deve sempre essere collegato a terra (PE) il contenitore metallico dell'apparecchiatura, mediante un terminale di tipo Faston 6.3mm.

Il terminale di collegamento è posto in prossimità del connettore di alimentazione, ed è identificato da una etichetta gialla.

Collegare a terra anche il morsetto del connettore di alimentazione contrassegnato dal simbolo di terra.

L'alimentazione può essere riferita a terra oppure no.

Nel primo caso collegare a terra il comune dell'alimentazione del pannello.

Nel secondo caso, si noti che il pannello contiene un collegamento interno tra il comune di alimentazione e la terra costituito da una resistenza da  $1M\Omega$  in parallelo ad un condensatore da 10nF.

L'alimentatore deve avere isolamento doppio o rinforzato.

Lo schema consigliato per l'alimentazione del pannello è indicato in figura 7.

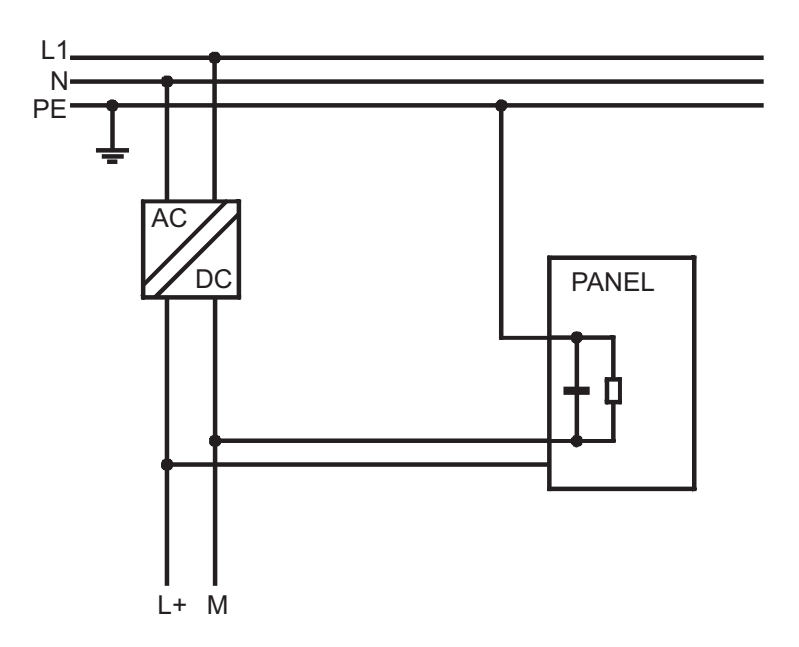

Figura 7 - Alimentazione del pannello

Tutti i dispositivi elettronici del sistema di controllo devono essere collegati a terra. Il collegamento a terra deve essere effettuato in maniera conforme alle normative applicabili.

# Porta PLC

La porta PLC è utilizzata per comunicare con il PLC o altro dispositivo; se il pannello è utilizzato come client CHT-NET, questa porta è utilizzata per il collegamento di rete.

Il connettore rende disponibili i segnali secondo diversi standard elettrici di comunicazione: RS-232, RS-422, RS-485 oppure Current Loop 20mA.

La selezione del tipo di collegamento viene effettuata per mezzo del cavo di collegamento.

È necessario utilizzare il corretto tipo di cavo che dipende dal tipo di PLC utilizzato.

**Nota**: la comunicazione con il PLC non sarà possibile se non si utilizza il cavo di collegamento appropriato.

Il connettore porta PLC è di tipo D-sub 15 pin maschio. L'assegnazione dei segnali è mostrata in tabella.

| Pin | Descrizione            |
|-----|------------------------|
| 1   | Frame Ground           |
| 2   | RXD                    |
| 3   | TXD                    |
| 4   | +5V output (max 100mA) |
| 5   | GND                    |
| 6   | CHA-                   |
| 7   | CHB-                   |
| 8   | TX+ 20mA               |
| 9   | TX- 20mA               |
| 10  | RTS                    |
| 11  | CTS                    |
| 12  | RX+ 20mA               |
| 13  | RX- 20mA               |
| 14  | CHA+                   |
| 15  | CHB+                   |

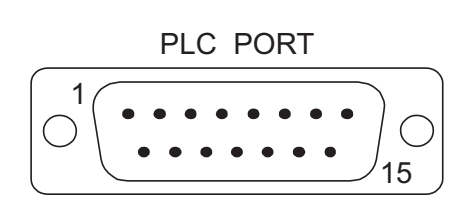

Figura 8 - Connettore Porta PLC e assegnazione segnali

Il cavo di comunicazione da utilizzare dipende dal tipo di dispositivo che deve essere collegato.

# Esempio di collegamento con Geflex.

(Vedi pag. 31)

# **Porta PC/Printer**

La porta PC/Printer assume diverse funzioni, dipendenti dal modo di operazione del pannello.

Configuration Mode Operation Mode, CHT-NET Server Operation Mode, CHT-NET non attiva o nodo Client porta di programmazione collegamento a CHT-NET collegamento a stampante seriale

La porta PC/Printer contiene solo i segnali di tipo RS-232. Il connettore utilizzato per la porta PC/stampante è 15 pin femmina (vedi figura). L'assegnazione dei segnali è mostrata in tabella.

| Pin | Descrizione            |
|-----|------------------------|
| 1   | Frame Ground           |
| 2   | RXD                    |
| 3   | TXD                    |
| 4   | +5V output (max 100mA) |
| 5   | GND                    |
| 6   | Riservato              |
| 7   | Riservato              |
| 8   | Riservato              |
| 9   | Riservato              |
| 10  | RTS                    |
| 11  | CTS                    |
| 12  | Riservato              |
| 13  | Riservato              |
| 14  | Riservato              |
| 15  | Riservato              |

PC/PRINTER PORT

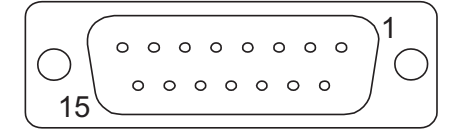

Figura 9 - Connettore Porta PC/Printer e assegnazione segnali

Per la programmazione utilizzare il cavo CHT-CPC1. Gli schemi sono riportati in figura. Il connettore lato PC è 9 pin femmina.

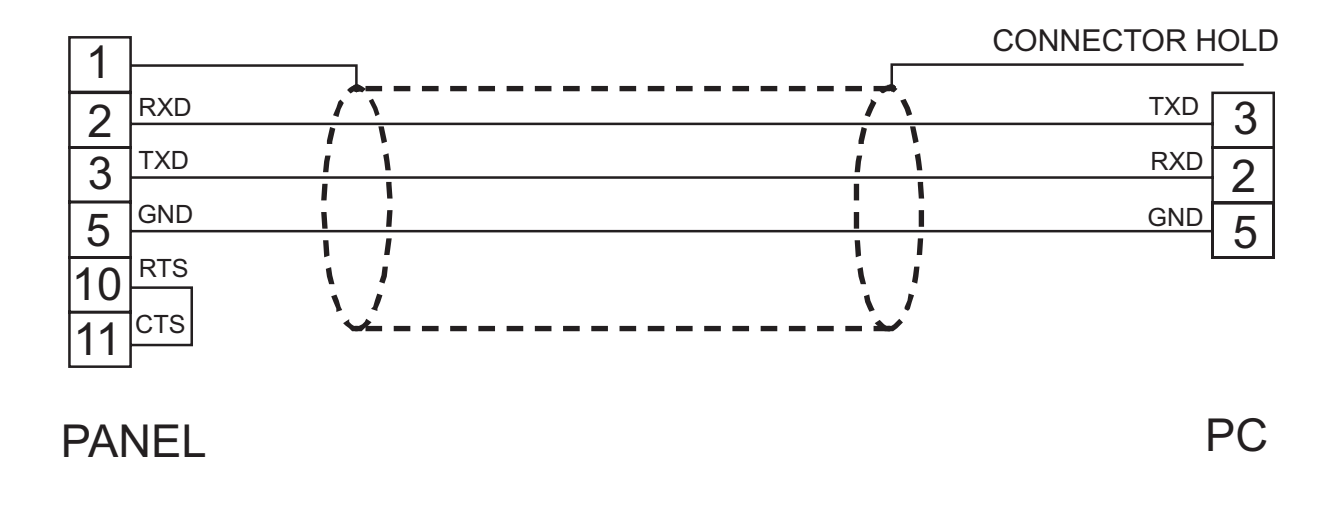

Figura 10 - Cavo di programmazione CHT-CPC1

Quando il pannello è in modo di operazione normale, è possibile collegare una stampante seriale al connettore PC/PRINTER.

I parametri di comunicazione della stampante sono definiti al momento della programmazione del pannello.

**Nota**: il cavo di collegamento con la stampante dipende dall'interfaccia della stampante seriale utilizzata.

# Porta AUX

La porta AUX è una porta di comunicazione ausiliaria destinata principalmente ai collegamenti di rete; è costituita da un connettore a 9 pin; la sua funzionalità dipende dal modulo che viene inserito.

Nota: l'assegnazione dei segnali del connettore è definita nel manuale del modulo.

La procedura di montaggio dei moduli è la seguente:

- 1) spegnere il pannello.
- 2) svitare (non completamente) con un cacciavite le due viti "A" che fissano il coperchio dei connettori (se presenti).
- 3) rimuovere il coperchio (per CHT-560M / CHT-560C / CHT-104C / CHT-104CL fare leva con un cacciavite sul lato del coperchio).
- 4) inserire il modulo negli appositi connettori rossi ed assicurarsi che siano correttamente agganciati.
- 5) rimontare il coperchio.

- 6) riavvitare le due viti "A" (per CHT-560M / CHT-560C / CHT-104C / CHT-104CL richiudere il coperchio con una leggera pressione).
- 7) applicare nello spazio "B" tratteggiato sul coperchio l'etichetta che descrive le caratteristiche della porta AUX.

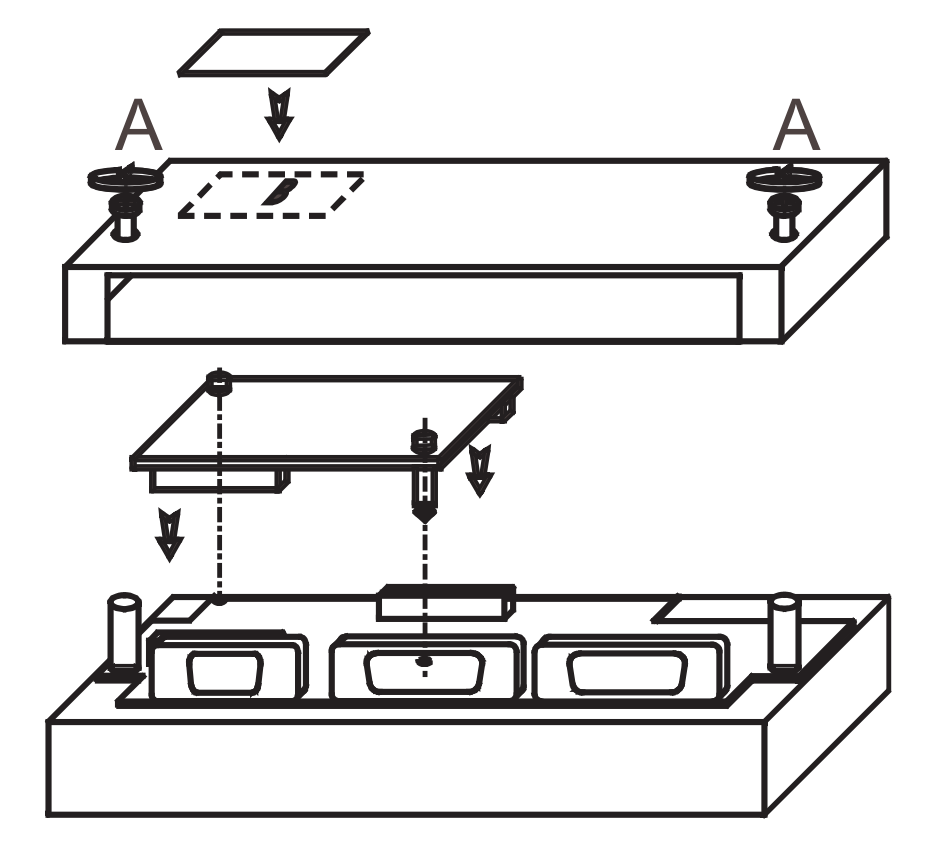

Figura 11 - Montaggio modulo porta AUX

# Sostituzione della batteria

I pannelli CHATTY prevedono l'uso di una batteria al litio per il mantenimento di dati.

La batteria è utilizzata per mantenere le seguenti informazioni:

- orologio hardware (data e ora)
- lista storica degli eventi
- ricette

La scarica della batteria è segnalata nei seguenti modi:

- mediante il lampeggio dell'indicatore luminoso ?
- con l'indicazione associata al campo "Battery" del System Menu (BATTERY OK oppure LOW)
- con lo stato del bit S6 nella RDA

Quando il pannello segnala batteria scarica è necessario sostituire la batteria al più presto possibile.

Nota: la sostituzione della batteria causa la perdita dei dati mantenuti da batteria tampone.

Per la sostituzione della batteria, seguire la seguente procedura:

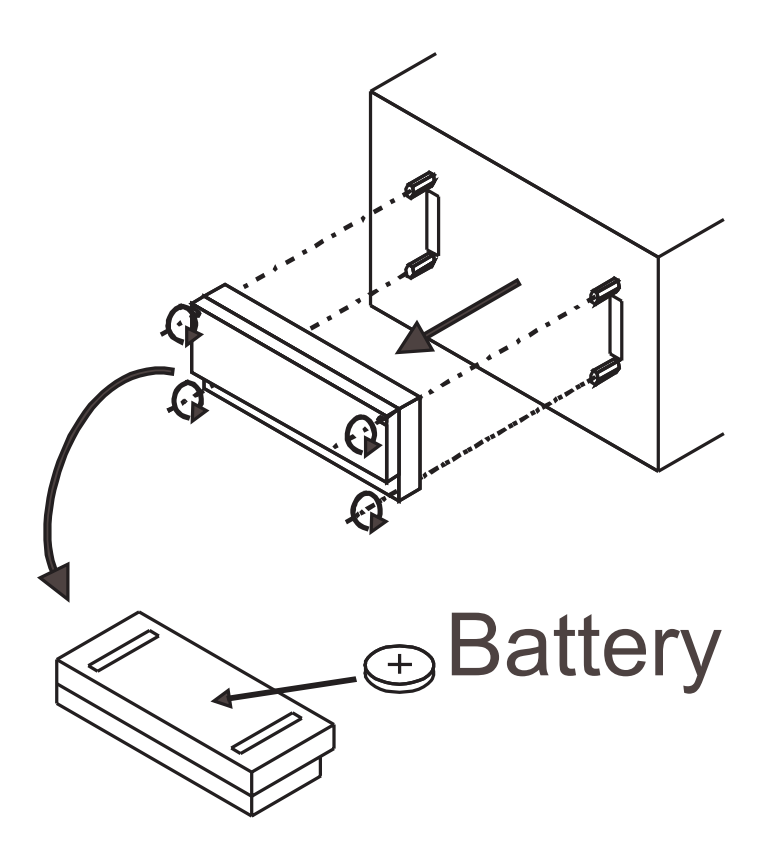

Figura 12 - Sostituzione batteria

- 1) spegnere il pannello.
- 2) svitare (non completamente) con un cacciavite le quattro viti d'angolo della doppia scatola posteriore contenente le porte di comunicazione.
- 3) rimuovere la doppia scatola posteriore tenendola parallela alla superficie a cui era fissata.
- 4) rimuovere la batteria dell'alloggiamento.
- 5) inserire la nuova batteria.

### ATTENZIONE!

Pericolo di esplosione della batteria se inserita con polarità invertita. Sostituire con modello specificato a pag. 5 di questo manuale o con modello analogo. Seguire la regolamentazione vigente per lo smaltimento delle batterie al litio.

- 6) riapplicare la doppia scatola al pannello e avvitare le quattro viti.
- 7) accendere il pannello e verificare che venga segnalata batteria carica.

### Uso delle etichette

Le etichette per la personalizzazione dei tasti funzione possono essere estratte afferando la parte esposta e tirando.

Le etichette sono localizzate nella parte inferiore o laterale dell'unità a seconda del modello.

Usare le etichette incluse nell'apparecchiatura o altre di materiale analogo in spessore e consistenza.

Non usare materiale con uno spessore superiore a 0.2mm.

### Indicatori LED dedicati

Nella seguente tabella sono indicati con nome ed eventuale simbolo tutti i LED dedicati che possono essere presenti nei pannelli Chatty.

| LED          |        | _     |                                    |
|--------------|--------|-------|------------------------------------|
| Nome/Simbolo | Colore | Stato | Significato                        |
|              |        | OFF   | Nessun problema hardware rilevato  |
|              | rosso  | BLINK | Batterie di backup scariche        |
| ?            |        | ON    | Problema grave all'apparecchiatura |
|              | verde  | OFF   | Nessun tasto premuto               |
|              |        | ON    | Tasto premuto (feedback visivo)    |
| ()           | verde  | OFF   | Apparecchiatura non funzionante    |
|              |        | ON    | Apparecchiatura in funzionamento   |
|              | verde  | BLINK | Errore di comunicazione            |
|              |        | ON    | Comunicazione regolare             |
|              |        | OFF   | Nessun allarme                     |
| $\triangle$  | rosso  | BLINK | Allarme attivo con riconoscimento  |
|              |        | ON    | Allarme attivo                     |

Tabella 2 - LED dedicati

# Condizioni di impiego e sicurezza

### Uso in conformità alle disposizioni

La normativa europea include alcune norme e raccomandazioni riguardanti gli aspetti relativi alla sicurezza dei sistemi di controllo che includono elementi di interfaccia operatore.

In particolare osservare le condizioni di impiego da evitare descritte dalla norma EN 60204-1 applicabili ai pannelli di interfaccia operatore:

- 9.2.4 sospensione delle protezioni di sicurezza
- 9.2.5.3 arresto
- 9.2.5.4 arresto di emergenza
- 9.2.5.6 comandi che richiedono un'azione mantenuta
- 9.2.5.7 comandi a due mani
- 9.4 funzioni di comando in caso di guasto

### **ATTENZIONE!**

Non affidare agli apparecchi il comando di motori, elettrovalvole o altri attuatori sprovvisti di appropriate sicurezze elettromeccaniche che possono provocare situazioni di pericolo per persone o cose in caso di guasto all'apparecchio.

Gli apparecchi sono intesi per essere montati in un armadio metallico.

Il personale di servizio e manutenzione, nel caso che debba lavorare direttamente, ad armadio aperto, sull'apparecchiatura funzionante, deve provvedere a scaricarsi elettrostaticamente. Osservare tutte le norme relative alla sicurezza applicabili.

ATTENZIONE! Non aprire l'involucro dei pannelli quando sono alimentati.

### Ambiente di installazione

Gli apparecchi non sono adatti all'esposizione continua alla luce solare in quanto accelera l'invecchiamento della pellicola posta sul frontale.

Gli apparecchi non sono adatti all'uso in ambienti con vapori o liquidi corrosivi.

Controllare preventivamente la resistenza del materiale del frontale alle sostanze con cui deve entrare in contatto.

### ATTENZIONE!

Non utilizzare attrezzi di qualunque tipo (cacciaviti o altro) per azionare la tastiera del pannello touch screen.

Nel caso sia richiesta protezione all'ingresso di acqua, diventano indispensabili alcuni accorgimenti nell'installazione del pannello:

- i bordi del foro per il pannello non devono presentare ondulazioni.
- serrare ogni vite (o dado) di fissaggio fino a fare toccare l'angolo della cornice con il quadro.
- il foro per il pannello deve essere delle dimensioni indicate in questo manuale.
- a corredo dei pannelli possono essere forniti due tipi di guarnizione: o una rettangolare o una coppia di strisce di diverso spessore.

# Applicazione guarnizione rettangolare:

- la guarnizione va applicata sul quadro attorno al foro preparato per il pannello senza sottoporla a tensione.
- la guarnizione va sostituita tutte le volte che si smonta e rimonta il pannello dalla sua sede.

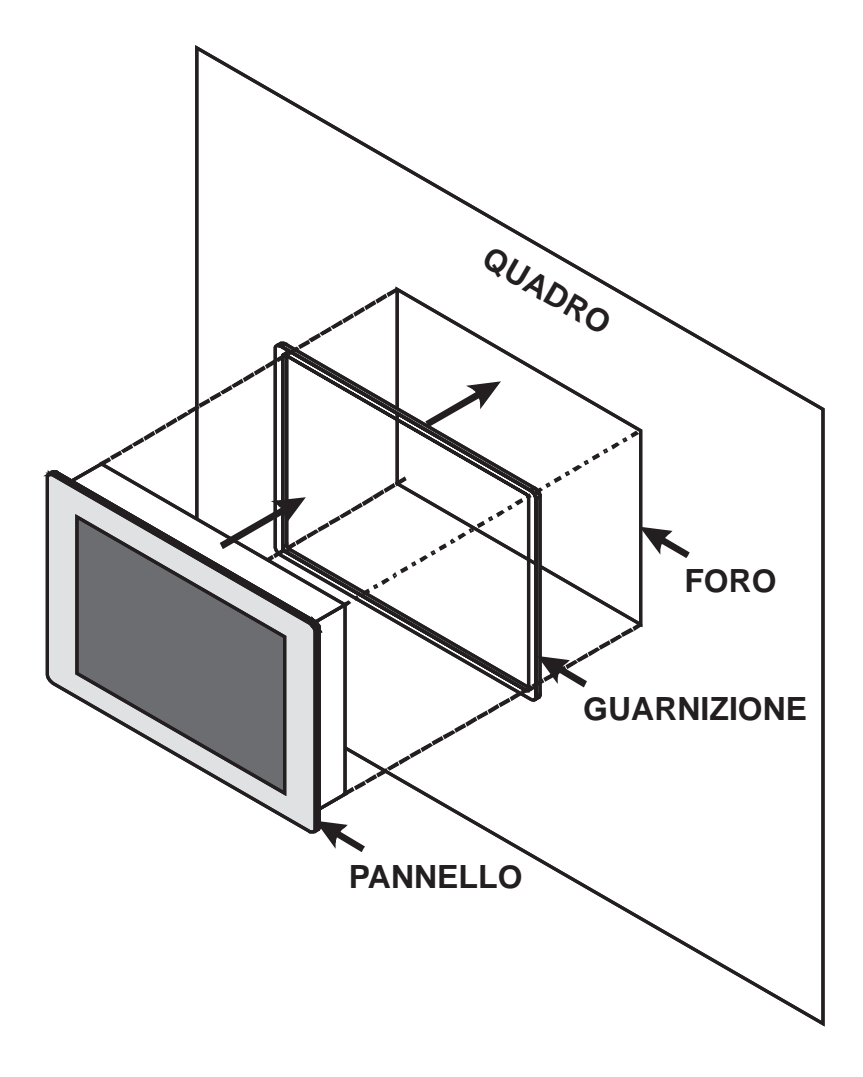

# Applicazione delle due guarnizioni lineari:

Striscia sottile:

- la guarnizione va applicata sul quadro attorno al foro preparato per il pannello.
- va applicata a partire della metà del lato inferiore senza sottoporla a tensione.
- le due estremità devono combaciare senza sovrapposizione.
- la guarnizione va sostituita tutte le volte che si smonta e rimonta il pannello dalla sua sede.

### Striscia spessa:

- va applicata sul bordo del retro del pannello.
- va applicata a partire da un terzo del lato inferiore senza sottoporla a tensione.
- le due estremità devono combaciare senza sovrapposizione.
- la guarnizione va sostituita tutte le volte che si smonta e rimonta il pannello dalla sua sede.

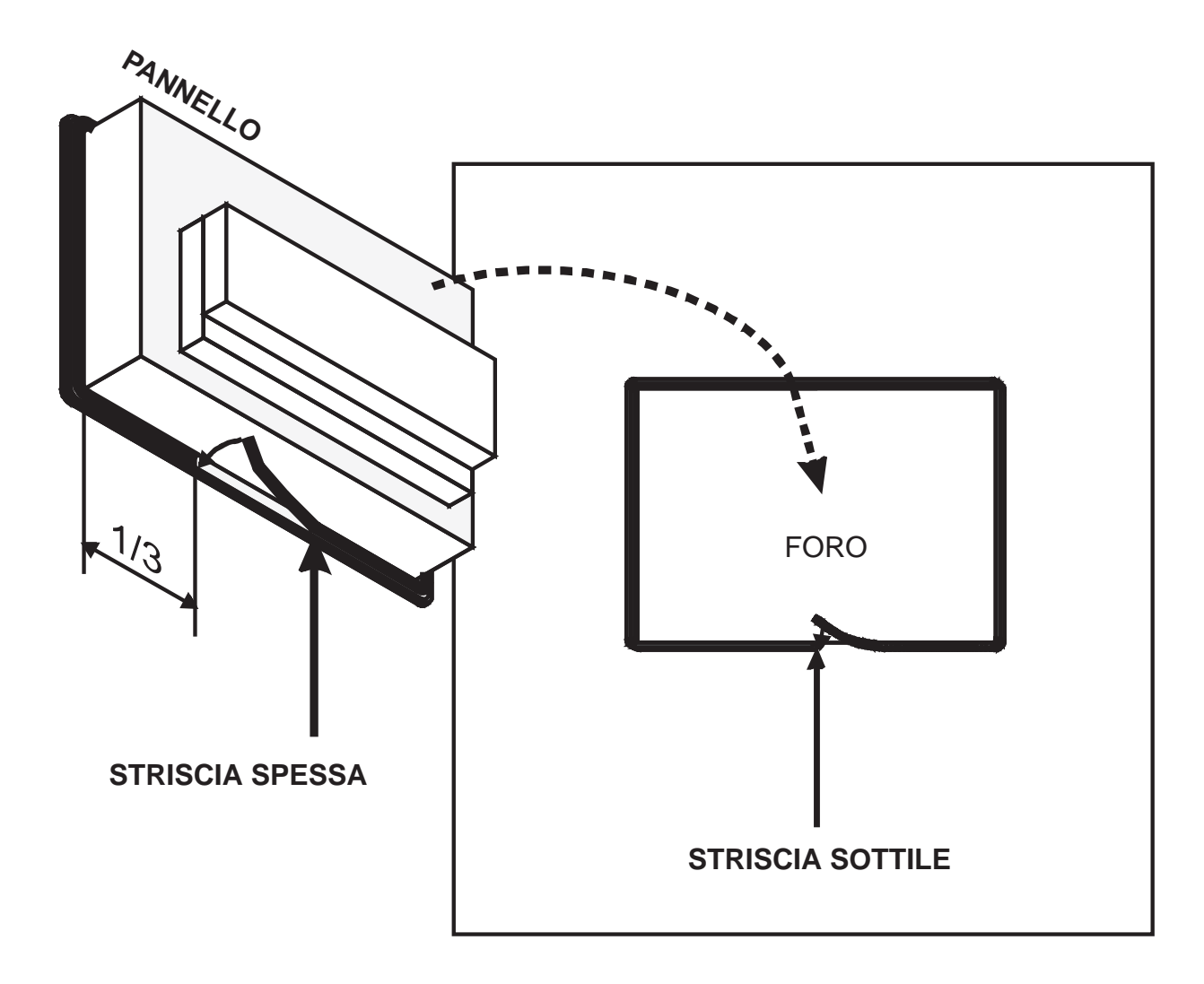

### Pulizia dell'apparecchiatura

L'apparecchiatura deve essere pulita solamente con un panno morbido e con detergente neutro non abrasivo. Evitare l'uso di solventi.

# Avviamento

I pannelli Chatty devono essere programmati mediante il pacchetto di programmazione CHATTY Designer.

La programmazione viene effettuata collegando il pannello ad un personal computer su cui viene eseguito il programma CHATTY Designer; i pannelli devono essere in Configuration Mode per poter essere programmati.

Il collegamento deve essere effettuato mediante il cavo CHT-CPC1.

Il programma CHATTY Designer è un'applicazione Windows® e deve essere correttamente installato prima dell'uso.

Il programma può comunicare attraverso le porte COM del personal computer.

Verificare che il programma CHATTY Designer sia configurato per lavorare con la porta a cui è collegato il cavo di programmazione.

I parametri di comunicazione di default tra personal computer e pannello sono:

velocità: 9600 (tutti i modelli permettono anche di comunicare a 19200/38400 baud) parità: no

stop bit:

1

Il CHATTY Designer è inizializzato per l'uso dei corretti parametri di programmazione.

La versione di programma CHATTY Designer che si utilizza deve essere compatibile con la versione di pannello da programmare.

Contattare il rivenditore per maggiori informazioni riguardanti la compatibilità tra apparecchiature e software di programmazione

# Lista dei comandi

I comandi di tastiera riconosciuti dai pannelli CHATTY sono descritti in questo capitolo. I comandi sono classificati secondo i modi di funzionamento del pannello.

**Nota:** questo capitolo descrive l'assegnazione standard di comandi tastiera. Tutti questi comandi, ad eccezione di quelli relativi al Modo configurazione, possono essere modificati, eliminati e/o estesi mediante l'uso del Keyboard Macro Editor.

Alcuni modelli non includono il tasto CLEAR sulla tastiera; la funzione corrispondente viene realizzata premendo contemporaneamente i tasti  $\leftarrow e \rightarrow$ .

Tutti i pannelli CHATTY, eccetto CHT-560M / CHT-560C / CHT-104C / CHT-104CL dispongono di quattro frecce ed ENTER.

Nei pannelli con touch screen viene visualizzato sullo schermo un piccolo tastierino con i tasti di sistema tutte le volte che il contesto di uso lo richiede (Fig. 13).

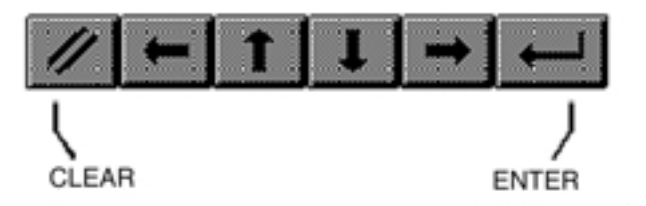

Figura 13 - Tastierino di default per pannelli con touch screen

I tasti di seguito descritti non sono disponibili in tutti i modelli, le corrispondenti funzioni possono essere realizzate con il Keyboard Macro Editor o mediante un altro tasto predefinito.

Nei modelli in cui non sono disponibili i tasti numerici, il valore numerico deve essere introdotto mediante i tasti freccia e/o con l'ausilio del Keyboard Macro Editor.

Nei pannelli con touch screen, un tastierino numerico appare automaticamente sullo schermo quando si attiva la fase di introduzione dati.

Nota: la scritta 2 s accanto al nome di un tasto indica di tenerlo premuto per due secondi.

### Modo configurazione

- ENTER mostra sul display il tipo e la versione del driver di comunicazione caricato in memoria (se esistente).
- ENTER 2 s se la memoria contiene un progetto ed un protocollo validi, commuta il pannello in Operation Mode.

# **Modo Pagina**

| ↑                        | scroll pagina verso l'alto               |
|--------------------------|------------------------------------------|
| $\mathbf{+}$             | scroll pagina verso il basso             |
| ←                        | pagina precedente                        |
| →                        | pagina successiva                        |
| ENTER 2 s                | richiama Menu di comando                 |
| 0/INS                    | attiva Modo introduzione dati            |
| Ins                      | attiva Modo introduzione dati            |
| 9/PRN                    | stampa pagina/interruzione stampa        |
| ENABLE 2 s               | richiama Modo Direct Access              |
| 6/8- <sup>(2)</sup>      | richiama Modo introduzione password      |
| <b>3/</b> <sup>(2)</sup> | richiama Modo predisposizione data e ora |

# Menu di comando

| <b>↑</b>              | seleziona verso l'alto   |
|-----------------------|--------------------------|
| $\mathbf{\mathbf{+}}$ | seleziona verso il basso |
| ←                     | seleziona verso sinistra |
| →                     | seleziona verso destra   |
| ENTER                 | conferma selezione       |
| CLEAR (1)             | ritorna a modo pagina    |

# Menu di sistema

| <b>↑</b>        | seleziona verso l'alto                      |
|-----------------|---------------------------------------------|
| $\mathbf{\Psi}$ | seleziona verso il basso                    |
| ÷               | attivazione del comando selezionato         |
| →               | attivazione del comando selezionato         |
| ENTER           | ritorna a modo pagina se EXIT è selezionato |
| CLEAR (1)       | ritorna a modo pagina                       |

# Modo introduzione dati

Nel modo introduzione dati l'interpretazione dei comandi da tastiera varia se un campo è selezionato per l'introduzione oppure no.

Un campo è selezionato per l'introduzione se si e` attivato su di esso la procedura di immissione. I seguenti comandi sono validi quando nessun campo è stato selezionato per immissione.

| <b>↑</b>        | muove a campo su riga precedente                                    |
|-----------------|---------------------------------------------------------------------|
| $\mathbf{\Psi}$ | muove a campo su riga successiva                                    |
| +               | muove a campo precedente in sequenza                                |
| →               | muove a campo successivo in sequenza                                |
| Ins             | muove a campo successivo in sequenza                                |
| 0÷9.+/-         | introduzione valore numerico e seleziona campo per immissione       |
| ENTER           | seleziona per la modifica campo di tipo numerico, messaggio o ASCII |
| CLEAR (1)       | termina introduzione dati senza modificare il valore                |

Dopo che un campo è stato selezionato per l'immissione, i comandi sono i seguenti.

| <b>↑</b>     | incrementa cifra / carattere ASCII                   |
|--------------|------------------------------------------------------|
| $\mathbf{+}$ | decrementa cifra / carattere ASCII                   |
| ←            | sposta cursore a sinistra in campo ASCII             |
| →            | sposta cursore a destra in campo ASCII               |
| 0÷9.+/-      | introduzione valore numerico                         |
| ENTER        | conferma introduzione dati                           |
| CLEAR (1)    | termina introduzione dati senza modificare il valore |
|              |                                                      |

# Modo allarmi

| <b>↑</b>              | allarme precedente nella lista     |
|-----------------------|------------------------------------|
| $\mathbf{\mathbf{+}}$ | allarme successivo nella lista     |
| ENTER 2 s             | riconoscimento allarme             |
| CLEAR (1)             | ritorna a modo pagina              |
| 9/PRN                 | stampa allarmi/interruzione stampa |
| Prt Alm               | stampa allarmi/interruzione stampa |

# Modo lista eventi

| <b>↑</b>              | evento precedente nella lista     |  |
|-----------------------|-----------------------------------|--|
| $\mathbf{\mathbf{+}}$ | evento successivo nella lista     |  |
| CLEAR (1)             | ritorna a modo pagina             |  |
| 9/PRN                 | stampa eventi/interruzione stampa |  |
| Prt Alm               | stampa eventi/interruzione stampa |  |

# Modo introduzione password

| ↑            | incrementa cifra                                       |
|--------------|--------------------------------------------------------|
| $\mathbf{+}$ | decrementa cifra                                       |
| ←            | cifra successiva                                       |
| 0÷9          | introduzione numerica password                         |
| ENTER        | conferma introduzione password e ritorna a modo pagina |
| CLEAR (1)    | termina introduzione e ritorna a modo pagina           |
| ESC          | termina introduzione e ritorna a modo pagina           |

# Modo predisposizione data e ora

| <b>^</b>     | incrementa campo selezionato |
|--------------|------------------------------|
| $\mathbf{+}$ | decrementa campo selezionato |
| ENTER        | seleziona campo              |
| CLEAR (1)    | ritorna a modo pagina        |

# Modo selezione diretta della pagina

| ←     | decrementa numero pagina                                            |
|-------|---------------------------------------------------------------------|
| →     | incrementa numero pagina                                            |
| 0÷9   | introduzione numero pagina                                          |
| ENTER | conferma introduzione numero pagina, richiama la pagina selezionata |
|       | termina introduzione, ritorna alla pagina originale                 |

### Modo accesso diretto

| decrementa numero pagina                                     |
|--------------------------------------------------------------|
| incrementa numero pagina                                     |
| introduzione offset                                          |
| conferma introduzione offset, richiama la pagina selezionata |
| cancella introduzione offset, ritorna a modo pagina          |
| seleziona timers                                             |
| seleziona counters                                           |
| seleziona inputs                                             |
| seleziona outputs                                            |
| seleziona merkers                                            |
| ritorna a modo pagina                                        |
|                                                              |

### Note:

(1) equivalente al tasto ESC/

<sup>(2)</sup> disponibile nei modelli CHT-4X20

# Soluzione dei problemi di avviamento

Se non risultasse possibile commutare il pannello in Configuration Mode a causa di problemi in caso di avviamento procedere come segue:

- 1) disconnettere l'alimentazione.
- 2) premere tre tasti qualsiasi.
- 3) ridare alimentazione mantenendo premuti i tasti finchè il pannello non sarà rientrato in Configuration Mode.

Per i pannelli senza tasti (CHT-560M / CHT-560C / CHT-104C / CHT-104CL), seguire la seguente procedura:

- 1) disconnettere l'alimentazione.
- 2) tenere premuto l'estremo sinistro centrale del touch screen con un dito della mano sinistra.
- 3) ridare alimentazione mantenendo premuto il dito della mano sinistra e incominciare a picchiettare con una frequenza di circa un secondo, con un dito della mano destra, l'estremo destro centrale del touch screen finchè il pannello non sarà in Configuration Mode.

# Calibrazione del touch screen

Calibrazione standard:

- 1) entrare in Configuration Mode.
- 2) tenere premuto il "tasto" CLEAR finchè non apparirà una "X" nell'angolo in alto a destra dello schermo.
- 3) tenere premuto l'angolo in alto a destra dello schermo finchè non apparirà una "X" in basso a sinistra.
- 4) tenere premuto l'angolo in basso a sinistra dello schermo finchè non apparirà l'indicazione di premere il "tasto" ←.
- 5) tenere premuto il "tasto" ← finchè non apparirà l'indicazione di premere il "tasto" ↓.
- 6) premere il "tasto" ↓ finchè non apparirà l'indicazione di premere il "tasto" ENTER.
- 7) tenere premuto il "tasto" ENTER per qualche secondo finchè il pannello non sarà in Operation Mode.

# Calibrazione di emergenza

Se il touch screen risultasse completamente scalibrato, al punto da non poter usare il tastierino di default, procedere come segue:

- 1) disconnettere l'alimentazione.
- 2) riconnettere l'alimentazione.
- 3) picchiettare al centro del touch screen finchè il pannello non sarà in Calibration Mode.
- 4) ripetere la calibrazione standard.

### COLLEGAMENTO Chatty < ... > Geflex

### Chatty PLC Port 15 pin

| Pin    | Descrizione           |                      |
|--------|-----------------------|----------------------|
| 1      | Frame Ground          |                      |
| 6      | CHA-                  |                      |
| 14     | CHA+                  |                      |
|        |                       |                      |
| Geflex | Master 9 pin (Nodo 10 | )                    |
| Pin    | Descrizione           |                      |
| 3      | SCH                   |                      |
| 2      | Tx / Rx +             |                      |
| 4      | Tx / Rx -             | ند. <u>ا</u> . ـ. ـا |
| 7      | Tx / Rx +             |                      |
| 8      | Tx / Rx -             |                      |
|        |                       |                      |
| Geflex | Master 9 pin (Nodo 20 | )                    |
| Pin    | Descrizione           |                      |
| 3      | SCH                   |                      |
| 2      | Tx / Rx +             | ļ                    |
| 4      | Tx / Rx -             | <u></u>              |
| 7      | Tx / Rx +             |                      |
| 8      | Tx / Rx -             |                      |

### COLLEGAMENTO Chatty < ... > Gilogik

# Chatty AUX Port 9 pin Pin Descrizione 5 Frame Ground 3 Rx / Tx (B) 8 Rx / Tx (A)

| Gilogik Port MPI |             |   |
|------------------|-------------|---|
| Pin              | Descrizione |   |
| 5                | GND         |   |
| 3                | RS485_B     | i |
| 8                | RS485_A     |   |

Chatty Operator Panels Installation Guide Version 1.05 Date 04/04/2003

The contents of this manual have been checked for correctness and conformance to the described equipment.

Never the less it is not possible to guarantee the absence of possible discrepancies.

The contents of the manual are checked on a regular basis and any necessary corrections are introduced in successive versions.

Information in this document is subject to change without notice.

No part of this manual may be reproduced or transmitted in any form or by any means, electronic or mechanical, for any purpose, without the prior written permission of GEFRAN spa.

Windows is a registered trademark of Microsoft Corporation

**GEFRAN spa** Provaglio d'Iseo (BS), Italy Printing in Italy

# **Installation Guide**

# Index

| Introduction                |    |
|-----------------------------|----|
| Product Identification      |    |
| Technical Specifications    |    |
| Installation                |    |
| Phisical Dimensions         |    |
| Connections                 |    |
| Power Supply and Grounding  |    |
| PC/Printer Port             |    |
| AUX Port                    |    |
| Battery Replacement         |    |
| Removing the Legends        | 51 |
| Dedicated LED's             | 51 |
| Usage and Safety Guidelines |    |
| Getting Started             |    |
| Command Summary             |    |
| Troubleshooting             |    |
| Touch screen Calibration    | 60 |

# Introduction

This Installation Guide describes the main features of the Chatty operator panels. The Guide refers to the following models::

| CHT-4X20  | Operator interface with LCD display            |
|-----------|------------------------------------------------|
| CHT-560M  | Operator interface with LCD B/W da 5"6 display |
| CHT-560C  | Operator interface with LCD 5"6 display        |
| CHT-104C  | Operator interface with TFT 10"4 display       |
| CHT-104CL | Operator interface with TFT 10"4 display       |

The products have been designed for installation in an industrial environ in compliance with the regulations:

Emitted interference EN 50081-2 Noise Immunity EN 61000-6-2 In compliance with the above regulations the products are CE marked.

| The following products also carry the UL marking |   |
|--------------------------------------------------|---|
| CHT-4X20                                         | ( |
| CHT-560M                                         | N |
| CHT-560C                                         | C |
| CHT-104C                                         |   |

# **Product identification**

The product may be identified through a plate attached to the rear cover.

You will have to know the type of unit you are using for correct usage of the information contained in the guide.

An example of this plate is shown in the figure below.

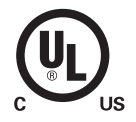

# **Technical Specifications**

| Power supply voltage DC 18 - 30V |                                                            |             |
|----------------------------------|------------------------------------------------------------|-------------|
| Power consumption                | (1)                                                        |             |
| Back-up battery (1)              | 3 V 270mA Lithium, not rechargeable                        | э,          |
|                                  | life about 1 year, user replaceable,                       |             |
|                                  | model: CR2430.                                             |             |
|                                  | Change with same battery or equival                        | ent with    |
|                                  | the work temperature.                                      |             |
| Fuse                             | Input circuit overcurrent protection de                    | evice.      |
| Environmental conditions         |                                                            |             |
| Operating temperature            | $0 \div +50^{\circ}$ C with the exception of               |             |
|                                  | the model indicated on note <sup>(2)</sup>                 | IEC 68-2-14 |
| Storage temperature              | -20 ÷ +70°C                                                | IEC 68-2-14 |
| Operating and storage humidity   | 5 $\div$ 95% UR not-condensing $^{\scriptscriptstyle (3)}$ | IEC 68-2-3  |
| Vibrations                       | 10 ÷ 57 Hz, 0,075 mm peak                                  |             |
|                                  | 57 ÷ 150 Hz, 1 G                                           | IEC 68-2-6  |
| Shock                            | 50 g, 11 ms, 3 pulses per axis                             | IEC 68-2-27 |
| Protection class                 | IP65 front panel (4)                                       | IEC 529     |
| Keyboard reliability             | > 3 million operations                                     |             |
| Touch screen tecnology           | resistive                                                  |             |
| Touch screen reliability         | 1 million operations                                       |             |

# Electromagnetic Compatibility (EMC)

| Emitted interference                | Class A                | EN 55011     |
|-------------------------------------|------------------------|--------------|
| Immunity to radiated radiofrequency | 80 MHz ÷ 1 GHz, 10 V/m | ENV 50140    |
| electromagnetic field               | 900 MHz, 10 V/m        | ENV 50204    |
| Immunity to conducted disturbances  |                        |              |
| inducted by radiofrequency field    | 0.15 ÷ 80 MHz, 10 V    | ENV 50141    |
| Fast transient                      | 2 KV power supply      | EN 61000-4-4 |
|                                     | 1 KV signal lines      |              |
| Electrostatic discharge             | 8 KV in air            | EN 61000-4-2 |
|                                     |                        |              |

| PC/Printe Port (1)           | RS-232 connector D-sub 15 pin female 300 - 38400 baud |
|------------------------------|-------------------------------------------------------|
| PLC Port                     | RS-232, RS-422, RS-485, C.L. 20 mA (active),          |
|                              | connector D-15 pin male                               |
|                              | 300 - 38400 baud (1)                                  |
| AUX Port                     | connector D-9 pin female                              |
|                              | (functionality can be configured with an optional     |
|                              | communication module)                                 |
| User memory                  | (1)                                                   |
| Recipe memory <sup>(1)</sup> | 16 KB / 32 KB RAM with back-up battery                |
| Hardware clock (1)           | Clock/Calendar with back-up battery                   |
| Alarms (1)                   | 1024                                                  |
| Historical event list (1)    | last 256/1024 events with back-up battery             |
| Programming software         | CHATTY Designer version 6.01                          |

Notes:

- (1) see Table 1
- (2) for models CHT-560M / CHT-560C / CHT-104C / CHT-104CL range 0 ÷ +45°C
- (3) for temperature ≤ 40°C: 85% UR max.
   for temperature > 40°C: absolute humidity must be lower than the humidity of 85% RH at 40°C.
- (4) all the installation instructions listed in the chapter "Installation Environment" must be followed in detail

| Model                           | CHT-4X20   | CHT-560M   | CHT-560C   | CHT-104C   |
|---------------------------------|------------|------------|------------|------------|
|                                 |            |            |            | CHT-104CL  |
| Display                         | 4x20 LCD   | 16x40 LCD  | 16x40 STN  | 30x80 TFT  |
|                                 |            | COLOR      | COLOR      |            |
| Backlight                       | LED        | LED        | CCFL       | CCFL       |
| Brightness (CD/m <sup>2</sup> ) | -          | 20         | 180        | 250 / 200  |
| Graphics                        | 120x32     | 320x240    | 320x240    | 640x480    |
| Display dimensions (mm)         | 70x21      | 121x91     | 121x91     | 218x159    |
| Diagonal (inches)               | 2.8"       | 5.6"       | 5.6"       | 10.4"      |
| Character height (mm)           | -          | -          | -          | _          |
| User memory                     | 512KB      | 8MB        | 8MB        | 8MB        |
| User memory expansion           | up to 1MB  | -          | -          | _          |
| Function keys                   | 12         | -          | -          | _          |
| System keys                     | 23         | -          | -          | _          |
| Touch screen                    | -          | YES        | YES        | YES        |
| User LED's                      | 13         | -          | -          | _          |
| System LED's                    | 4          | 5          | 5          | 5          |
| PC/Printer Port                 | YES        | YES        | YES        | YES        |
| PLC Port                        | YES        | YES        | YES        | YES        |
| AUX Port (1)                    | YES        | YES        | YES        | YES        |
| External keyboard Port          | -          | -          | -          | -          |
| Programming speed               | 9600-38400 | 9600-38400 | 9600-38400 | 9600-38400 |
| Battery                         | YES        | YES        | YES        | YES        |
| Recipe memory                   | 16KB       | 32KB       | 32KB       | 32KB       |
| Alarms                          | 1024       | 1024       | 1024       | 1024       |
| Event list                      | 1024       | 1024       | 1024       | 1024       |
| Hardware clock                  | YES        | YES        | YES        | YES        |
| Downloadable characters         | 256        | 256        | 256        | 256        |
| Screen Saver                    | -          | YES        | YES        | YES        |
| Buzzer                          | -          | YES        | YES        | YES        |
| Max current consumption         |            |            |            |            |
| on 24VDC                        | 300        | 600        | 600        | 700        |
| LxAxP (mm)                      | 141x176x80 | 187x147x94 | 187x147x94 | 287x232x94 |
| Max panel thickness (mm)        | 5          | 5          | 5          | 5          |
| Weight (Kg)                     | 1.1        | 1.4        | 1.4        | 2.25       |

| Table 1 - Chatty P | anel features |
|--------------------|---------------|
|--------------------|---------------|

<sup>(1)</sup> with optional module

### Notes:

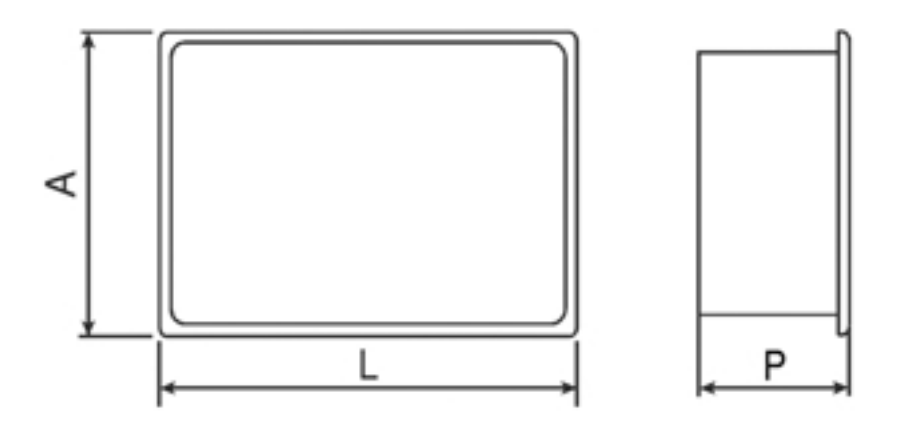

### Installation

CHATTY panels are designed to be mounted on the front of some type of enclosure. The bezel height, bezel width and the cut-out dimensions for each type are given in the following pages.

Note: remove the red BATTERY PROTECTION strip before installation.

### **Phisical dimensions**

All measurements are given in mm, with tolerance  $\pm$  0.5.

# CHT-4X20

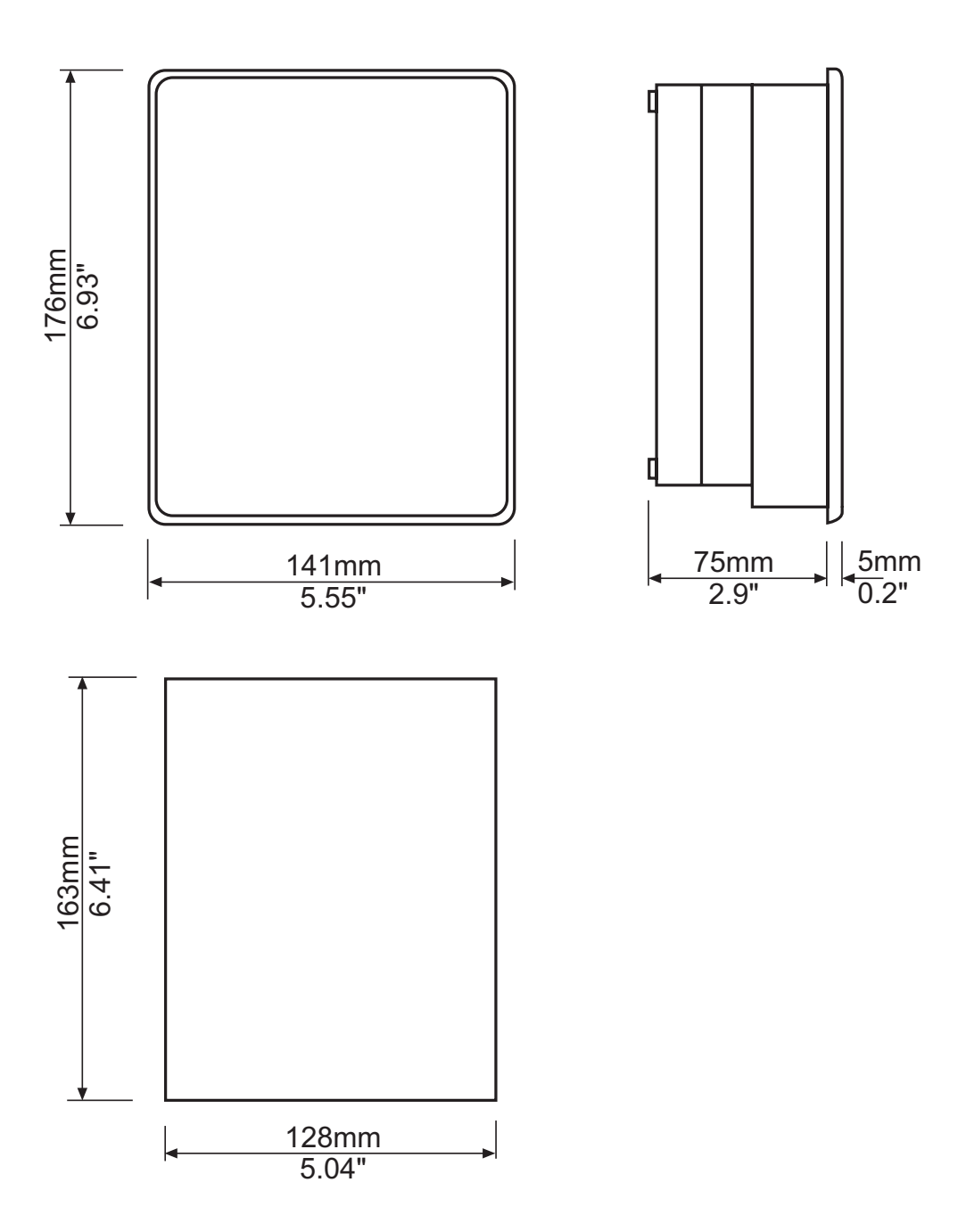

Fig. 14 - Dimensions

# CHT-560M, CHT-560C

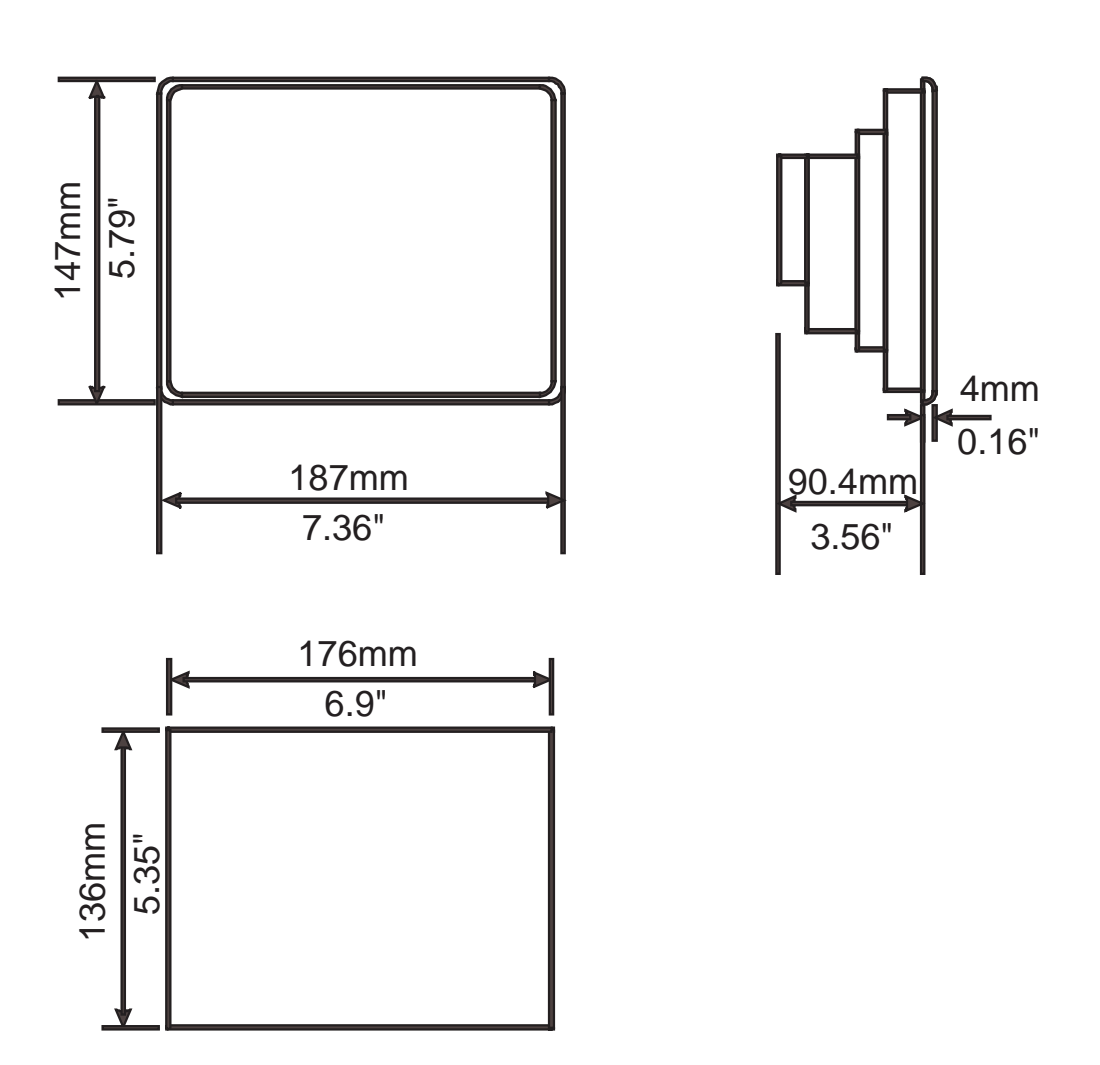

Fig. 15 - Dimensions

# CHT-104C, CHT-104CL

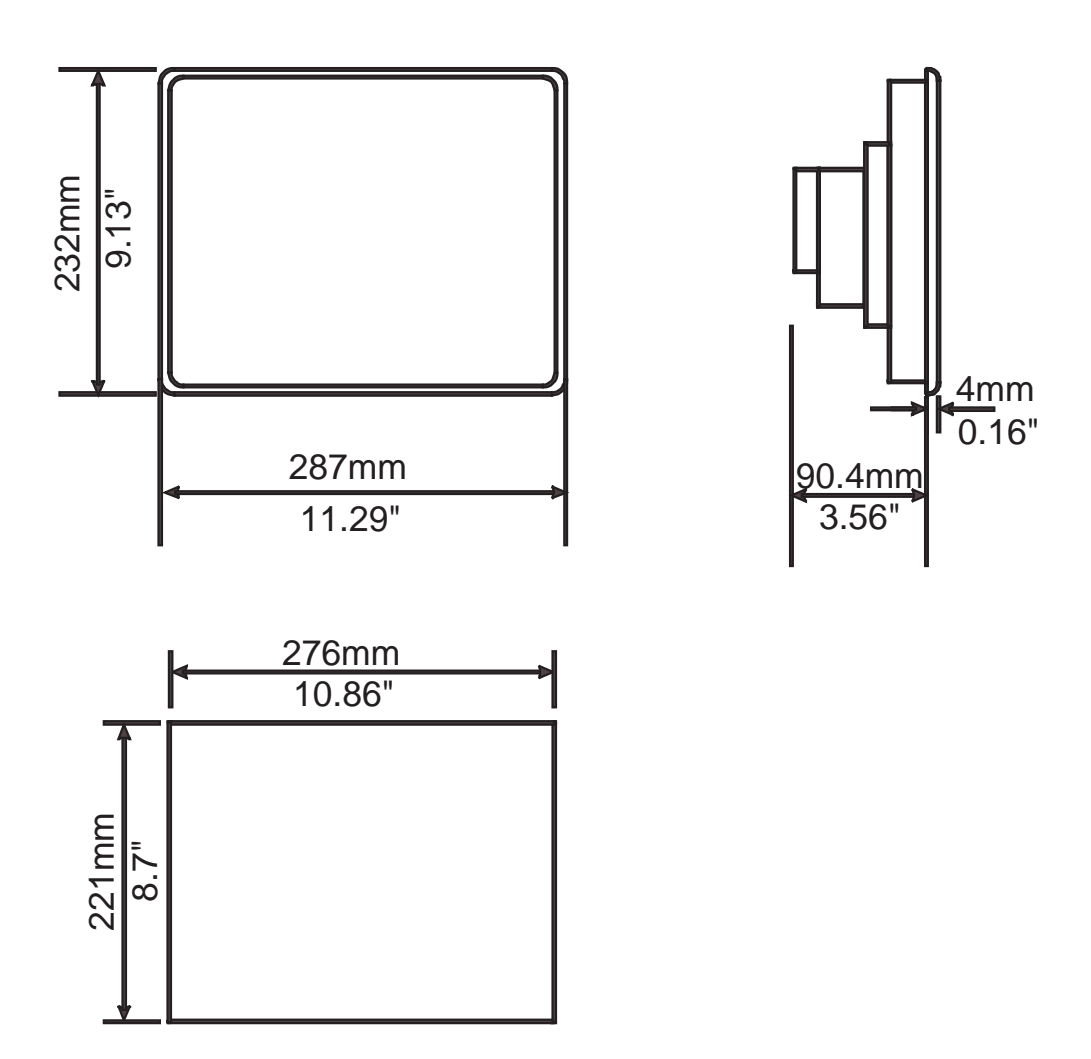

Fig. 16 - Dimensions

# Connections

**CHT-4X20** 

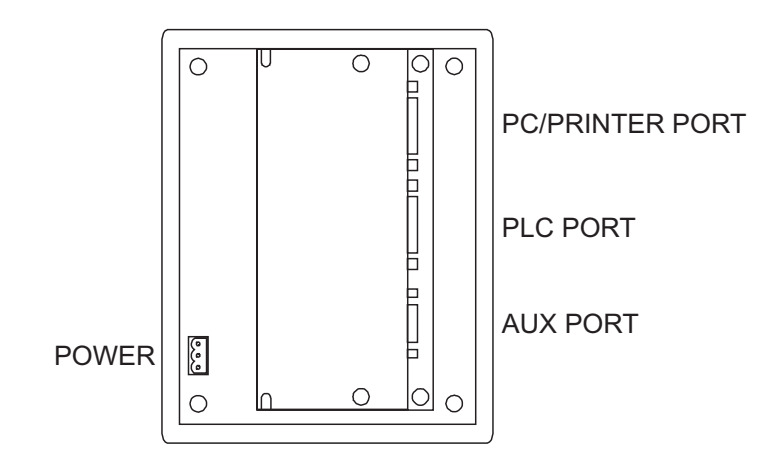

Fig. 17 - Connectors

# CHT-560M, CHT-560C, CHT-104C, CHT-104CL

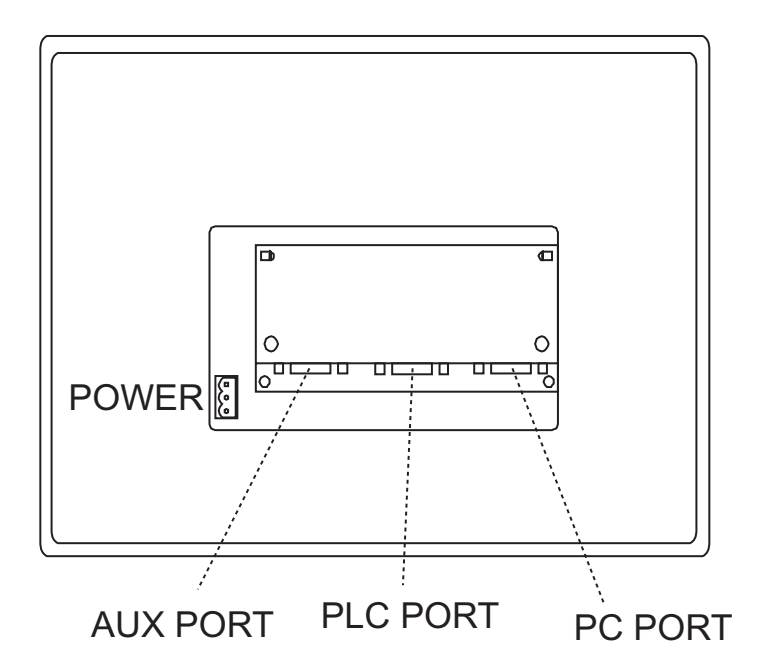

Fig. 18 - Connectors

# **Power Supply and Grounding**

The power supply terminal block is shown in the figure below. The terminal block is included with the panel.

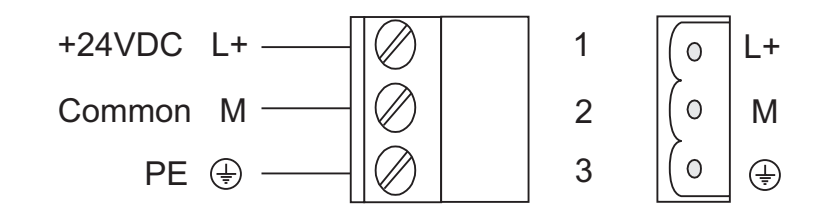

Fig. 19 - Power supply terminal block

# *Note:* ensure that the power supply has enough power capacity for the operation of the equipment.

The unit must always be grounded to protection earth (PE).

Grounding helps limit the effects of noise due to electromagnetic interference on the control system. Earth connection will have to be done using either either the screw or the faston terminal located near the power supply terminal block.

A yellow label help identify the ground connection.

Also connect to ground the terminal 3 on the power supply terminal block.

The power supply circuit may be floating or grounded.

In the latter case connect to ground the power source common.

When using the floating power scheme, note that the panels internally connect the power commond to ground with a 1 M $\Omega$  resistor in parallel with a 10nF capacitor.

The power supply must have double or reinforced insulation.

The suggested wiring for the power supply is shown in figure 20.

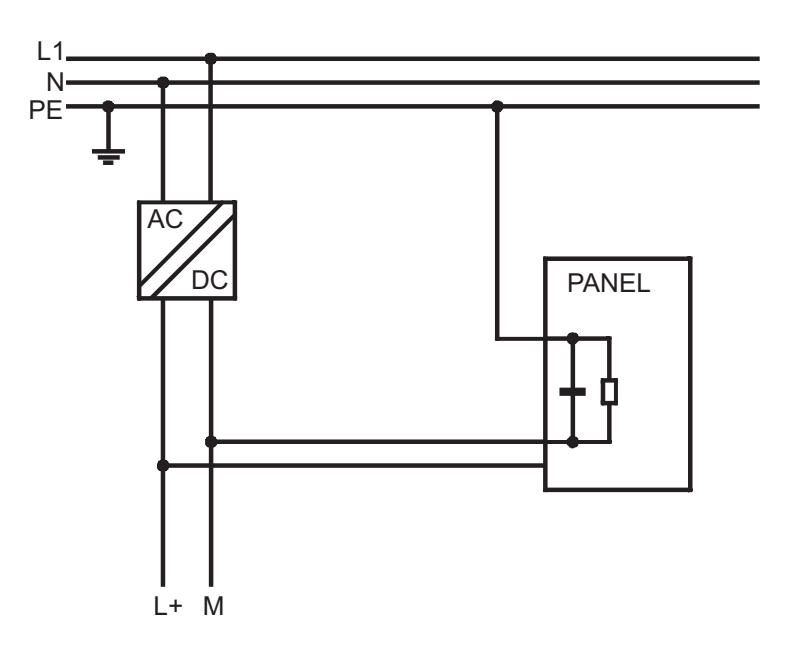

Fig. 20 - Power supply

All the electronic devices in the control system must be properly grounded. Grounding must be performed according o applicable regulations.

# **PLC Port**

The PLC Port is used to communicate with the PLC or with another type of controller; if the panel is configured as CHT-NET client, then this port may be used for the network connection.

Different electrical standards are available for the signals in the PLC Port connector: RS-232, RS-422, RS-485 or Current Loop 20mA.

The cable used selects the appropriate signals.

It is always necessary to use the correct cable type for on the PLC to be connected.

Note: if the proper cable is not used, communication with the PLC will not be possible.

The connector is a D-15 pin male. Pin assignment is shown in the table below.

| Pin | Description            |
|-----|------------------------|
| 1   | Frame Ground           |
| 2   | RXD                    |
| 3   | ТХД                    |
| 4   | +5V output (max 100mA) |
| 5   | GND                    |
| 6   | CHA-                   |
| 7   | CHB-                   |
| 8   | TX+ 20mA               |
| 9   | TX- 20mA               |
| 10  | RTS                    |
| 11  | CTS                    |
| 12  | RX+ 20mA               |
| 13  | RX- 20mA               |
| 14  | CHA+                   |
| 15  | CHB+                   |

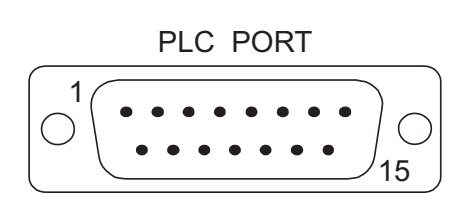

Fig. 21 - PLC Port connector and pin assignment

The communication cable must be chosen for the type of device being connected.

# Connection examples with Geflex.

(see pag. 61)

# **PC/Printer Port**

The function of the PC/Print Port depends on the mode of operation of the panel.

Configuration Mode Operation Mode, CHT-NET Server Operation Mode, CHT-NET not active or Client node programming port connection to CHT-NET connection to serial printer

Only RS-232 signals are available on the PC/Printer Port. The connector is a D-15 pin female. Pin assignment is shown in the table below.

| Pin | Description            |
|-----|------------------------|
| 1   | Frame Ground           |
| 2   | RXD                    |
| 3   | TXD                    |
| 4   | +5V output (max 100mA) |
| 5   | GND                    |
| 6   | Reserved               |
| 7   | Reserved               |
| 8   | Reserved               |
| 9   | Reserved               |
| 10  | RTS                    |
| 11  | CTS                    |
| 12  | Reserved               |
| 13  | Reserved               |
| 14  | Reserved               |
| 15  | Reserved               |

PC/PRINTER PORT

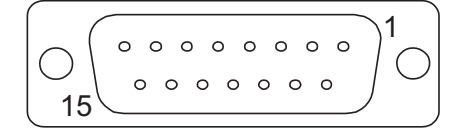

Fig. 22 - PC/Printer Port connector and pin assignment

Use cable CHT-CPC1 to connect the panel to a PC for programming. The diagram is shown in the figure below. The connector is a D-9 pin female.

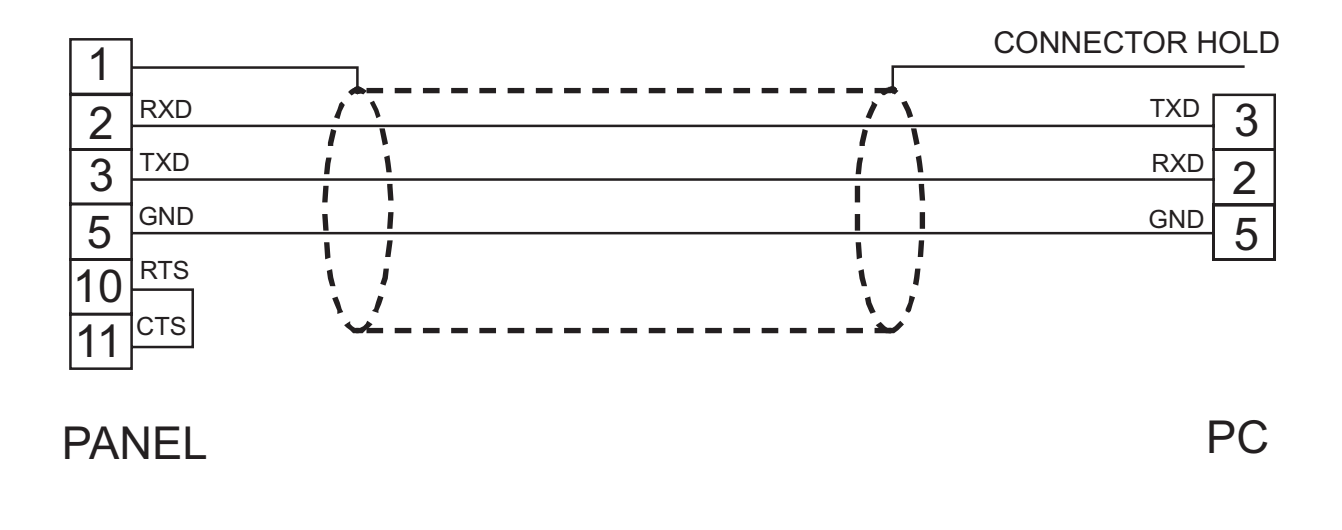

Fig. 23 - Programming cable CHT-CPC1

When the panel is in Operation Mode, you can attach a serial printer to the PC/Printer Port. The communication parameters for the printer are defined by the application program (project file).

**Note**: the communication cable to the printer depends on the communication interface of the printer.

# **AUX Port**

The AUX Port is a communication port specially designed for industrial network communication. The AUX Port connector is a 9 pin D sub type.

The functionality of the AUX Port depends on the optional communication module which is plugged into the unit.

Note: the pin assignment of the AUX Port connector is described in the manual of the

communication module.

The procedure to mount the communication modules is the following:

- 1) turn off the unit.
- 2) partially unscrew with a screwdriver the 2 screws holding the rear cover. The screws are labelled "A" in figure 24.
- 3) remove the cover (for CHT-560M / CHT-560C / CHT-104C / CHT-104CL lever with screwdriver
- on the slot on the cover's side).
- 4) plug the module in the red connectors; make sure the connectors are locked.
- 5) replace the rear cover.

- 6) fix the 2 screws "A" (for CHT-560M / CHT-560C / CHT-104C / CHT-104CL close the cover with a little pressure).
- 7) stick in the area "B" the label describing the functionality of the AUX Port. The label is delivered with the modules.

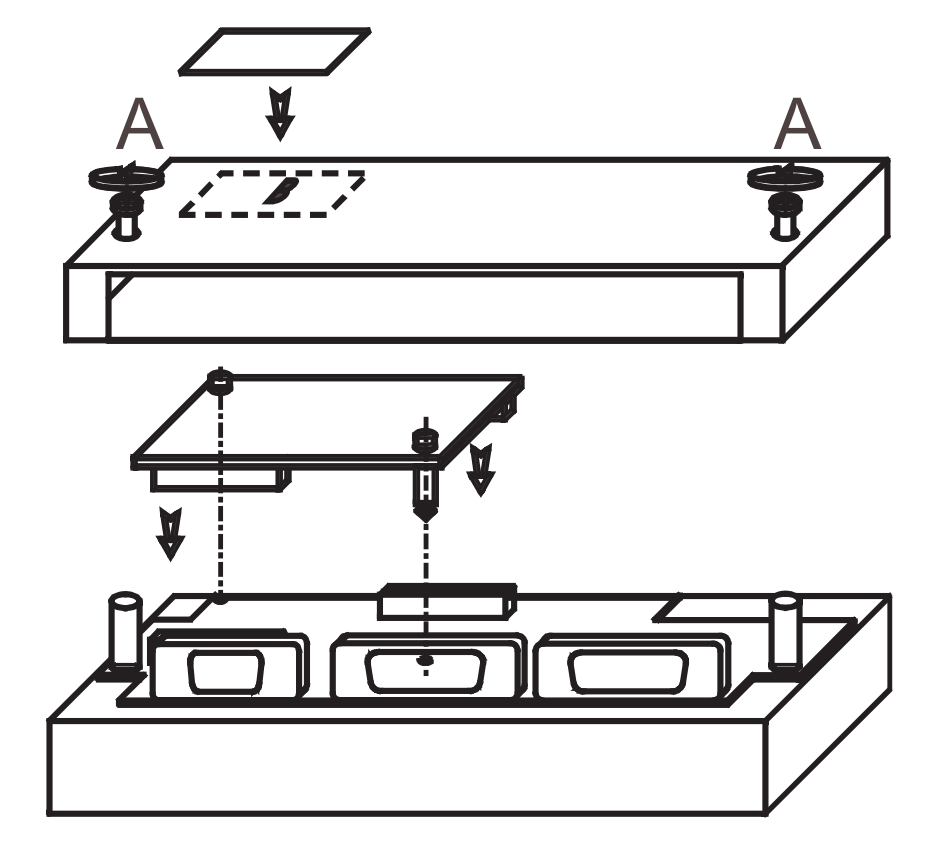

Fig. 24 - Mounting the communication modules

# **Battery Replacement**

Some models require the use of the lithium battery for data back-up.

The following information is maintained by the battery:

- hardware real-time clock (date and time)
- event list
- recipe data

CHATTY panels signal the battery status in more than one way:

- blinking of the LED indicator ?
- with the "Battery" field in System Menu (BATTERY OK or LOW)
- with the value of the S6 in the RDA

When the panel signals that the battery is low, you should replace the battery as soon as possible.

Note: replacing the battery will cause the loss of the data maintained by the battery.

To replace the battery, follow the procedure listed below:

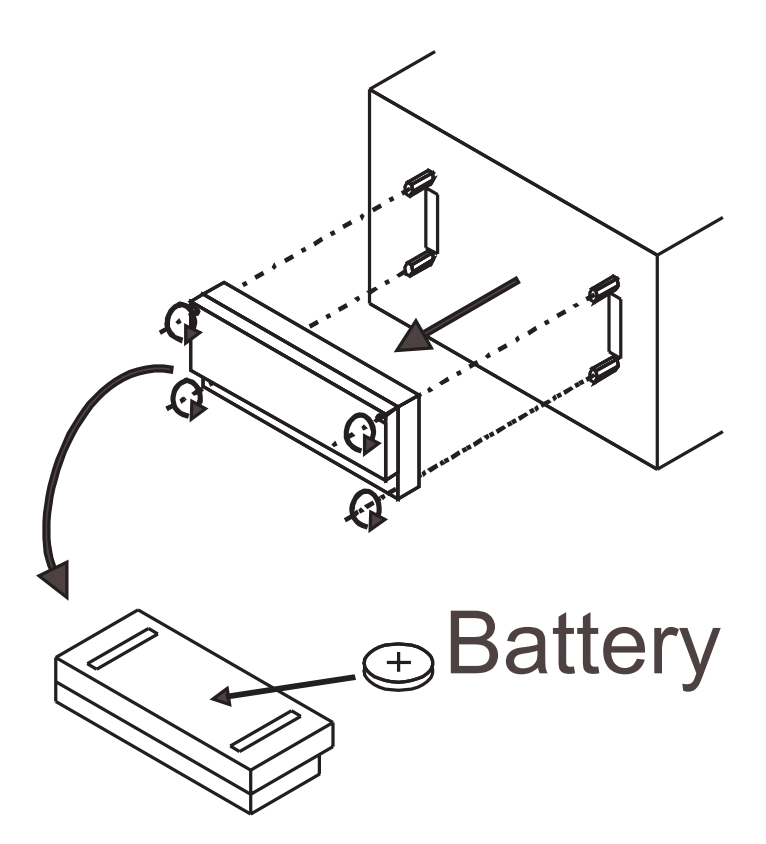

Fig. 25 - Battery replacement

- 1) turn off the power to the panel.
- 2) use a screwdriver to loose the four screws securing the block composed by the two metal units.
- 3) remove the block.
- 4) remove the battery.
- 5) replace the battery with a new one.

### CAUTION!

Danger of explosion if battery is incorrectly replaced. Replace only with the same or equivalent type recommended by the manufacturer. Dispose of used batteries according to the manufaturer's instructions.

- 6) replace the block; tighten the four screws.
- 7) apply power to the panel and check that battery good status is signaled.

# **Removing the Labels**

The keyboard labels can be removed in one step by grasping the exposed portion of the label and sliding it downward.

Use the blank labels that come with the panel or other with equivalent thickness and consistency. Do not use labels thicker than ones included in the panel.

# **Dedicated LED's**

The table below shows the name and the symbol (when available) of the LED's dedicated to special functions which may be available in the Chatty operator panels.

| LED         |       |        |                                            |
|-------------|-------|--------|--------------------------------------------|
| Name/symbol | Color | Status | Meaning                                    |
|             |       | OFF    | No hardware problem detected               |
|             | red   | BLINK  | Battery low                                |
| ?           |       | ON     | Hardware fault                             |
|             | green | OFF    | No keys are pressed                        |
|             |       | ON     | While any key is pressed (visual feedback) |
|             | green | OFF    | Hardware fault                             |
|             |       | ON     | Unit in operation                          |
|             | green | BLINK  | Communication error                        |
|             |       | ON     | Communication OK                           |
|             |       | OFF    | No alarms                                  |
| $\triangle$ | red   | BLINK  | Alarm requires acknowledgment              |
|             |       | ON     | Alarm active                               |

Table 2 - Dedicated LED's

# **Usage and Safety Guidelines**

# **Applicable Regulations**

Regulations and recommendations have been issued in Europe covering the main safety-related issues in control systems which include operator interfaces.

EN 60204-1 lists some important guidelines applicable when using operator interfaces:

- 9.2.4 Suspension of safeguardsa
- 9.2.5.3 Stop
- 9.2.5.4 Emergency stop
- 9.2.5.6 Hold-to-run controls
- 9.2.5.7 Two-hand controls
- 9.4 Control function in case of failure

# **CAUTION!**

Do not use operator interface to directly command motors, valves or other actuators not equipped with safeguards and potentially harmful to persons or equipment in case of fault to the unit.

The units are intended to be monted on the front panel of a metallic cabinet.

The service personnel, when operating directly on the powered unit, must be electrostatically discharged.

**CAUTION!** Don't open the panel rear cover when the power supply is applied.

### **Installation Environment**

The equipment is not intended for continuous exposure to direct sunlight. This might accelerate the aging process of the front panel film.

The equipment is not intended for installation in contact with corrosive chemical compounds. Check the resistance of the front panel film to a specific compound before installation.

### **CAUTION!**

Do not use tools of any kind (screwdrivers, etc.) to operate the keyboard of the panel or the touch screen.

In order to meet the front panel protection classifications, proper installation procedure must be followed:

- the borders of the cutout must be flat.
- screw up each fixing screw until the plastic bezel corner get in contact with the panel.
- The cutout for the panel must be of the dimensions indicated in this manual.
- Two types of gaskes are delivered with the panels, depending on the model, rectangular or linear.

# Applying the rectangular gasket:

- The gasket should be applied around the cutout prepared for the panel being careful not to place it under tension.
- The gasket should be replaced every time that the panel is dismounted and remounted in its place.

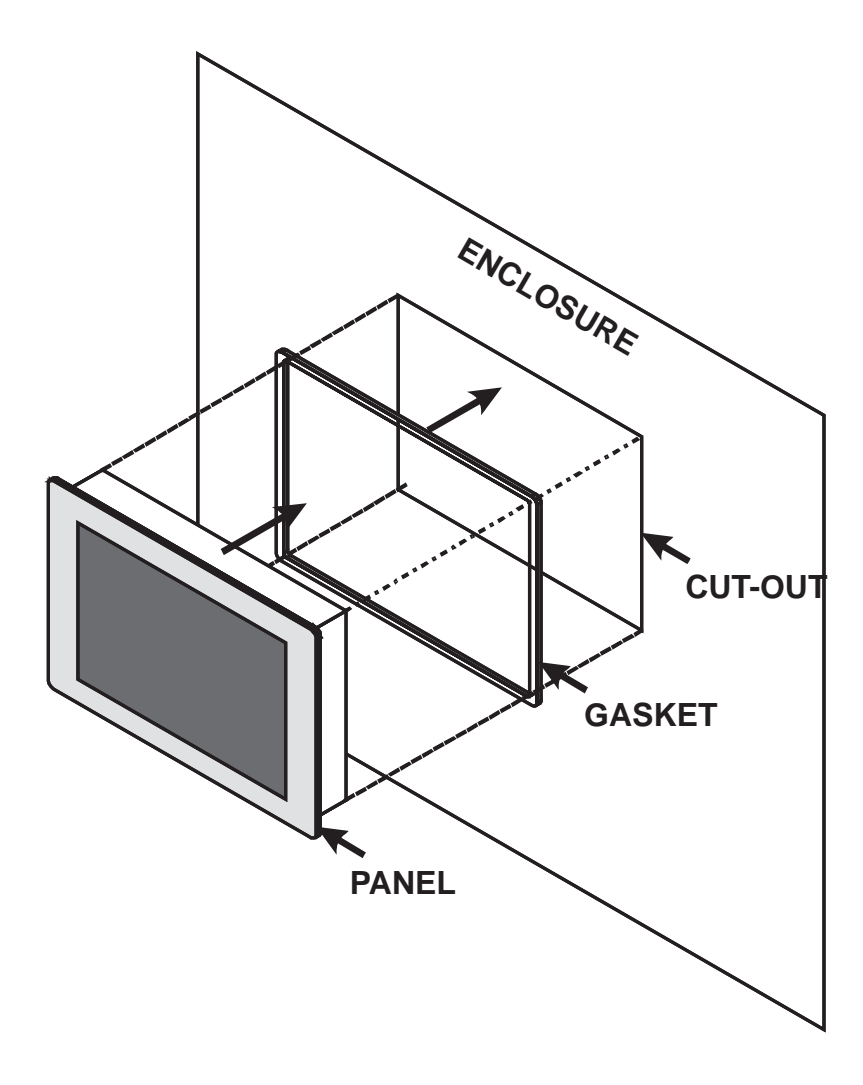

# Applying the two linear gaskets:

Thin strip:

- The gasket should be applied around the cutout prepared for the panel
- The gasket should be applied starting from the middle of the lower side being careful not to place it under tension
- The two ends of the gasket should meet without overlap
- The gasket should be replaced every time that the panel is dismounted and remounted in its place Large strip:
- The gasket should be applied on the operator panel just behind the bezel
- The gasket should be applied starting from the 1/3 of the lower side being careful not to place it under tension
- The two ends of the gasket should meet without overlap
- The gasket should be replaced every time that the panel is dismounted and remounted in its place.

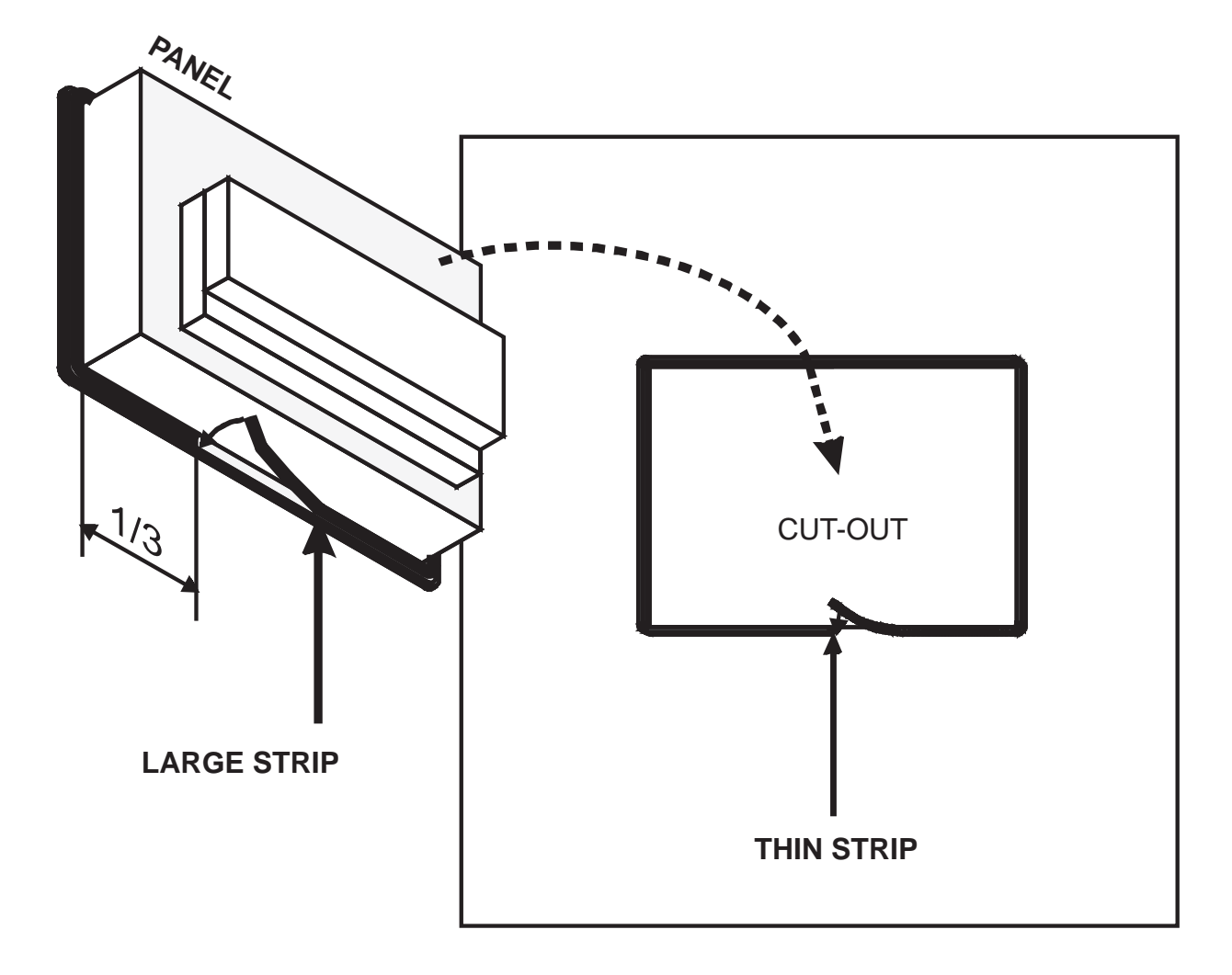

# **Cleaning Faceplates**

The equipment must be cleaned only with a soft cloth and neutral soap product. Do not use solvents.

# **Getting Started**

CHATTY panels must be programmed with the programming CHATTY Designer. To program a panel you will have to connect the panel to a personal computer running CHATTY Designer software; the panel must be in Configuration mode to be programmed. Use the cable CHT-CPC1 to connect the panel to a personal computer.

The software CHATTY Designer is a Windows® application and must be properly installed. The software package can use either the communication ports COM on the personal computer. Check that the CHATTY Designer program is correctly configured to comunicate with the communication port to which the cable attached.

The communication parameters between the panel and the personal computer are:

speed: 9600 (models PC/Printer Port support also speeds of 19200 and 38400 baud) parity: none

stop bit:

The CHATTY Designer software defaults to the correct parameters.

The version of the CHATTY Designer being used must be compatible with the firmware version of the panel to be programmed.

Call for more information on compatibility between firmware and programming software.

# **Command Summary**

1

The chapter describes the keyboard commands recognized by CHATTY panels. Commands are classified according to the operating modes of the unit.

**Note:** The standard command assignment is described in this chapter. All the commands, except those defined for Configuration Mode, can be charged, deleted and/or extended using the Keyboard Macro Editor facility of the programming software.

Some models ado not have CLEAR key on the keyboard; the corresponding function cam be done pressing the keys  $\leftarrow$  and  $\rightarrow$  the same time.

All the Chatty models, except CHT-560M / CHT-560C / CHT-104C / CHT-104CL have at least 4 arrow keys and the Enter key.

Panels with touch screen will show system defined touch keys on the screen whenever it is required (Fig. 26).

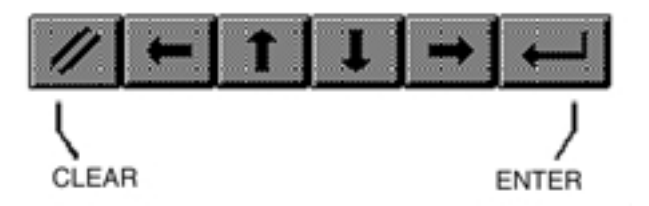

Fig. 26 - Default touch keys for the panels with touchscreen

Some of the keys described in this chapter may not be available in each CHATTY model. The functions associated to them may, however, be implemented using the Keyboard Macro Editor

or using an alternative predefined key. Models without numeric keypad and without touch screen allow numeric data entry using arrow

keys and/or using the Keyboard Macro Editor. Touch screen panels will show automatically a numeric keypad whenever the data entry phase is activated.

**Note**: the text '2 s' associated to a key means that the key has to be held for two seconds to activate the associated function.

# **Configuration Mode**

- ENTER shows the type and version of the communication driver stored in the unit (if any).
- ENTER 2 s returns to Operation Mode if a valid communication driver and a valid project are stored in the unit (the key must be pressed for 2 seconds).

# **Operation Mode**

| <b>^</b>                   | scroll page up               |
|----------------------------|------------------------------|
| $\mathbf{+}$               | scroll page down             |
| ←                          | previous page                |
| →                          | next page                    |
| ENTER 2 s                  | recall the Command Menu      |
| 0/INS                      | enter Data Entry Mode        |
| Ins                        | enter Data Entry Mode        |
| 9/PRN                      | print page/cancel print      |
| ENABLE 2 s                 | recall Direct Access Mode    |
| 6/8- <sup>(2)</sup>        | recall Password Insert Mode  |
| <b>3/</b> ① <sup>(2)</sup> | recall Date/Time Insert Mode |
|                            |                              |

# **Command Menu**

| <b>↑</b>        | select up           |
|-----------------|---------------------|
| $\mathbf{\Psi}$ | select down         |
| ←               | select left         |
| →               | select right        |
| ENTER           | activate selection  |
| CLEAR (1)       | return to Page Mode |

# System Menu

| <b>↑</b>     | select up                                |
|--------------|------------------------------------------|
| $\mathbf{+}$ | select down                              |
| ←            | activate selection                       |
| →            | activate selection                       |
| ENTER        | return to Page Mode when EXT is selected |
| CLEAR (1)    | return to Page Mode                      |

# **Data Entry Mode**

When in Data Entry Mode the meaning of the keys changes depending on wheter a field has been selected for Data Entry or not.

A field is selscted when the Data Entry procedure has been started on that field.

If not field has already been selected for Data Entry, the key assignment is shown in the table below.

| <b>^</b>        | move to field in previous row                                       |
|-----------------|---------------------------------------------------------------------|
| $\mathbf{\Psi}$ | move to field in next row                                           |
| ←               | previous field                                                      |
| →               | next field                                                          |
| Ins             | next field                                                          |
| 0÷9.+/-         | select field a numeric field for Data Entry and enter numeric value |
| ENTER           | select a field for Data Entry                                       |
| CLEAR (1)       | cancel entry and return to Page Mode                                |

After a field has been selected for Data Entry, the keys are interpreted as follows.

| <b>↑</b>     | increment digit / scroll up ASCII / select message up     |
|--------------|-----------------------------------------------------------|
| $\mathbf{+}$ | increment digit / scroll down ASCII / select message down |
| ←            | move cursor left in ASCII field                           |
| →            | move cursor right in ASCII field                          |
| 0÷9.+/-      | numeric entry                                             |
| ENTER        | confirm entry and return to Page Mode                     |
| CLEAR (1)    | cancel entry and return to Page Mode                      |

# Alarm Mode

| <b>↑</b>     | previous alarm in the list       |  |
|--------------|----------------------------------|--|
| $\mathbf{+}$ | next alarm in the list           |  |
| ENTER 2 s    | acknowledge current alarm        |  |
| CLEAR (1)    | return to Page Mode              |  |
| 9/PRN        | alarm list printout/cancel print |  |
| Prt Alm      | alarm list printout/cancel print |  |

# **Event Mode**

| <b>^</b>              | scroll up                        |
|-----------------------|----------------------------------|
| $\mathbf{\mathbf{+}}$ | scroll down                      |
| CLEAR (1)             | return to Page Mode              |
| 9/PRN                 | event list printout/cancel print |
| Prt Alm               | event list printout/cancel print |

# Password Entry Mode

| ↑            | increment digit                          |
|--------------|------------------------------------------|
| $\mathbf{+}$ | decrement digit                          |
| ←            | next digit                               |
| 0÷9          | numeric password entry                   |
| ENTER        | confirm password and return to Page Mode |
| CLEAR (1)    | cancel entry and return to Page Mode     |
| ESC          | end entry and return to Page Mode        |

# Time and Date Set Mode

| <b>^</b>     | increment field value |  |
|--------------|-----------------------|--|
| $\mathbf{+}$ | decrement field value |  |
| ENTER        | field select          |  |
| CLEAR (1)    | return to Page Mode   |  |

# **Direct Page Selection Mode**

| ÷         | decrement page                        |
|-----------|---------------------------------------|
| →         | increment page                        |
| 0÷9       | page number entry                     |
| ENTER     | confirm entry and go to selected page |
| CLEAR (1) | cancel entry and return to Page Mode  |

# **Direct Acces Mode**

| ←         | decrement offset                                    |
|-----------|-----------------------------------------------------|
| →         | increment offset                                    |
| 0÷9       | numeric offset entry                                |
| ENTER     | select next, confirm offset entry                   |
| CLEAR (1) | cancel numeric offset entry end return to Page Mode |
| Т         | select timers                                       |
| Z         | select counters                                     |
| E         | select digital inputs                               |
| A         | select digital outputs                              |
| Μ         | select flags/merkers                                |
| ENABLE    | return to Page Mode                                 |

### Notes:

<sup>(1)</sup> it is equivalent to the key ESC /  $\Box$ , when available

 $^{\scriptscriptstyle (2)}$  available only in the models CHT-4X20

# Troubleshooting

In the case it might be impossible to switch the operator panel to Configuration Mode due to problems in the start-up phase, follow the procedure described below:

- 1) switch off the unit.
- 2) press and hold any 3 keys.
- 3) turn on the unit and hold the keys pressed until Configuration Mode will be shown on the screen.

For keyless models such as the CHT-560M / CHT-560C / CHT-104C / CHT-104CL, follow the procedure below:

- 1) switch off the unit.
- 2) touch in the middle of the left side of the display screen with the left hand.
- 3) switch on the operator panel and tap with the right hand in the middle of the right side of the display screen with a period of about one second.

Continue until the screen will show Configuration Mode.

# **Touchscreen Calibration**

Standard calibration:

- 1) recall Configuration Mode.
- 2) touch the CLEAR key on the screen until a "X" symbol will appear on the top right corner of the screen.
- 3) touch and hold the "X" symbol until it will move to the low lef corner of the screen.
- 4) touch and hold the symbol until the indication to touch the key will be displayed on the screen.
- 5) touch and hold the key  $\leftarrow$  until the indication to touch the  $\checkmark$  key will be displayed on the screen.
- 6) touch and hold the key ♥ until the indication to touch the Enter key will be displayed on the screen.
- 7) touch and hold the Enter key until the panel will switch to Operation Mode (if a valid project is loaded in the memory).

# **Emergency calibration**

The Emergency calibration procedure should be used in all cases when it would result not possible to go to calibration using the standard procedure:

- 1) switch of the unit.
- 2) turn on the unit.
- 3) tap in the middle of the touchscreen with a frequency of about one second until the operator panel will enter the Calibration Mode.
- 4) perform the standard calibration procedure.

### CONNECTION Chatty < ... > Geflex

### Chatty PLC Port 15 pin

| Pin    | Description           |    |
|--------|-----------------------|----|
| 1      | Frame Ground          |    |
| 6      | CHA-                  |    |
| 14     | CHA+                  |    |
|        |                       |    |
| Geflex | Master 9 pin (Nodo 10 | )) |
| Pin    | Description           |    |
| 3      | SCH                   |    |
| 2      | Tx / Rx +             |    |
| 4      | Tx / Rx -             | i  |
| 7      | Tx / Rx +             |    |
| 8      | Tx / Rx -             |    |
|        |                       |    |
| Geflex | Master 9 pin (Nodo 20 | )) |
| Pin    | Description           |    |
| 3      | SCH                   |    |
| 2      | Tx / Rx +             | ii |
| 4      | Tx / Rx -             | i  |
| 7      | Tx / Rx +             |    |
| 8      | Tx / Rx -             |    |

### CONNECTION Chatty < ... > Gilogik

| Ch  | atty AUX Port 9 pin |    |
|-----|---------------------|----|
| Pin | Description         |    |
| 5   | Frame Ground        |    |
| 3   | Rx / Tx (B)         |    |
| 8   | Rx / Tx (A)         |    |
|     |                     |    |
|     | Gilogik Port MPI    |    |
| Pin | Description         |    |
| 5   | GND                 |    |
| 3   | RS485_B             | ند |
| 8   | RS485 A             |    |

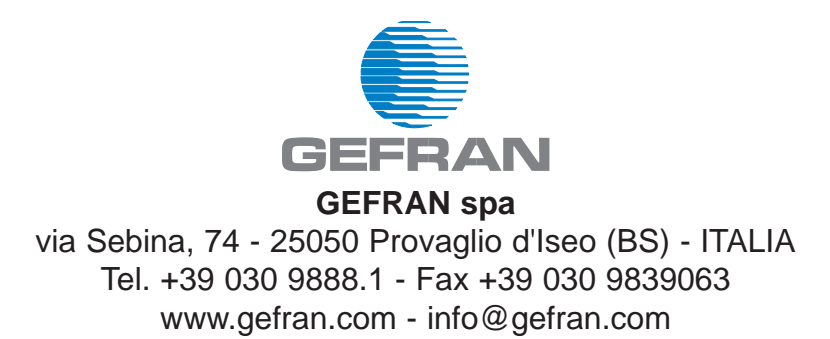